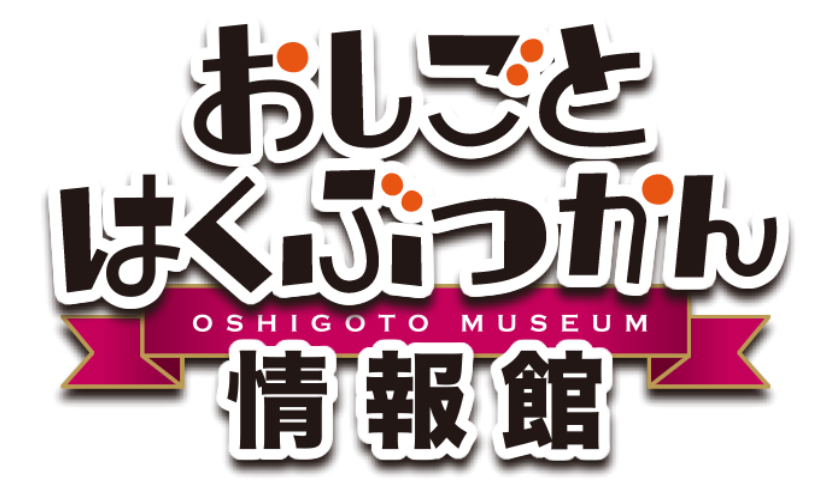

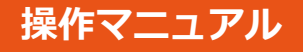

# 施設情報登録

おしごとはくぶつかん情報館(以下おしはく情報館)内、 おしはく情報館サービスの施設情報登録機能について解説します。 ※ 施設会員で情報館サービスにログインしていることが前提になります。

> 作成日:2016/10/07 更新日:2016/10/07 版:1.0

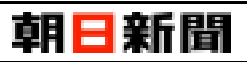

# 目次

| 【1】 | i設情報について                      | 3  |
|-----|-------------------------------|----|
| [2] | ■設情報の登録・変更                    | 4  |
| [1] | 施設情報を入力する                     | 5  |
|     | ■ 施設基本情報                      | 5  |
|     | ■ 検索区分情報                      | 6  |
|     | ■ 料金情報                        | 7  |
|     | ■ 営業時間情報                      | 7  |
|     | ■ 施設体験情報                      | 8  |
|     | ■ お問い合わせ先情報                   | 8  |
|     | ■ 設備情報                        | 9  |
|     | ■ 付帯施設情報                      | 10 |
|     | ■ 交通情報                        | 11 |
|     | ■ 施設写真情報                      | 12 |
|     | ■ 運用企業情報                      | 13 |
|     | ■ イベント情報                      | 13 |
|     | 補足:未入力状態の必須項目・入力項目について        | 13 |
| [2] | 施設情報を登録する                     | 14 |
|     | 注意:一度に登録・変更できる施設情報は1つの情報の項目のみ | 15 |
|     | 補足:現在の登録状況について                | 16 |
| [3] | 施設情報を更新する                     | 17 |
| [4] | 画像を削除する                       | 19 |
| [3] | ī設情報のプレビュー                    | 21 |
| [1] | プレビューを表示する                    | 21 |
|     | 注意:プレビューに表示される情報は登録済みの施設情報のみ  | 21 |
| [2] | 表示される施設情報                     | 22 |
|     | ■ 施設基本情報                      | 22 |
|     | ■ 検索区分情報                      | 23 |
|     | ■ 料金情報                        | 24 |
|     | ■ 営業時間情報                      | 25 |
|     | ■ 施設体験情報                      | 26 |
|     | ■ お問い合わせ先情報                   | 27 |
|     | ■ 設備情報                        | 28 |
|     | ■ 付帯施設情報                      | 29 |
|     | ■ 交通情報                        | 30 |
|     | ■ 施設写真情報                      | 31 |
|     | ■ 運用企業情報                      | 32 |
|     | ■ イベント情報                      | 32 |
| 【4】 | らしはく情報館サイトへの公開申請              | 33 |
|     |                               |    |

|     | 補足:公開申請後の流れ                | 34 |
|-----|----------------------------|----|
|     | 注意:公開申請後(承認待ち)と公開中の施設情報の変更 | 35 |
| [5] | 施設情報の非表示設定                 | 36 |
|     | 注意:施設情報の非公開設定と承認待ちのイベント情報  | 36 |

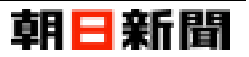

# 【1】 施設情報について

施設会員は、施設情報を登録することができます。登録した施設情報は、施設会員行った公開申請に対して管理者が 承認することで、おしはく情報館サイトへ公開することができます

### 【施設情報に関する流れ】

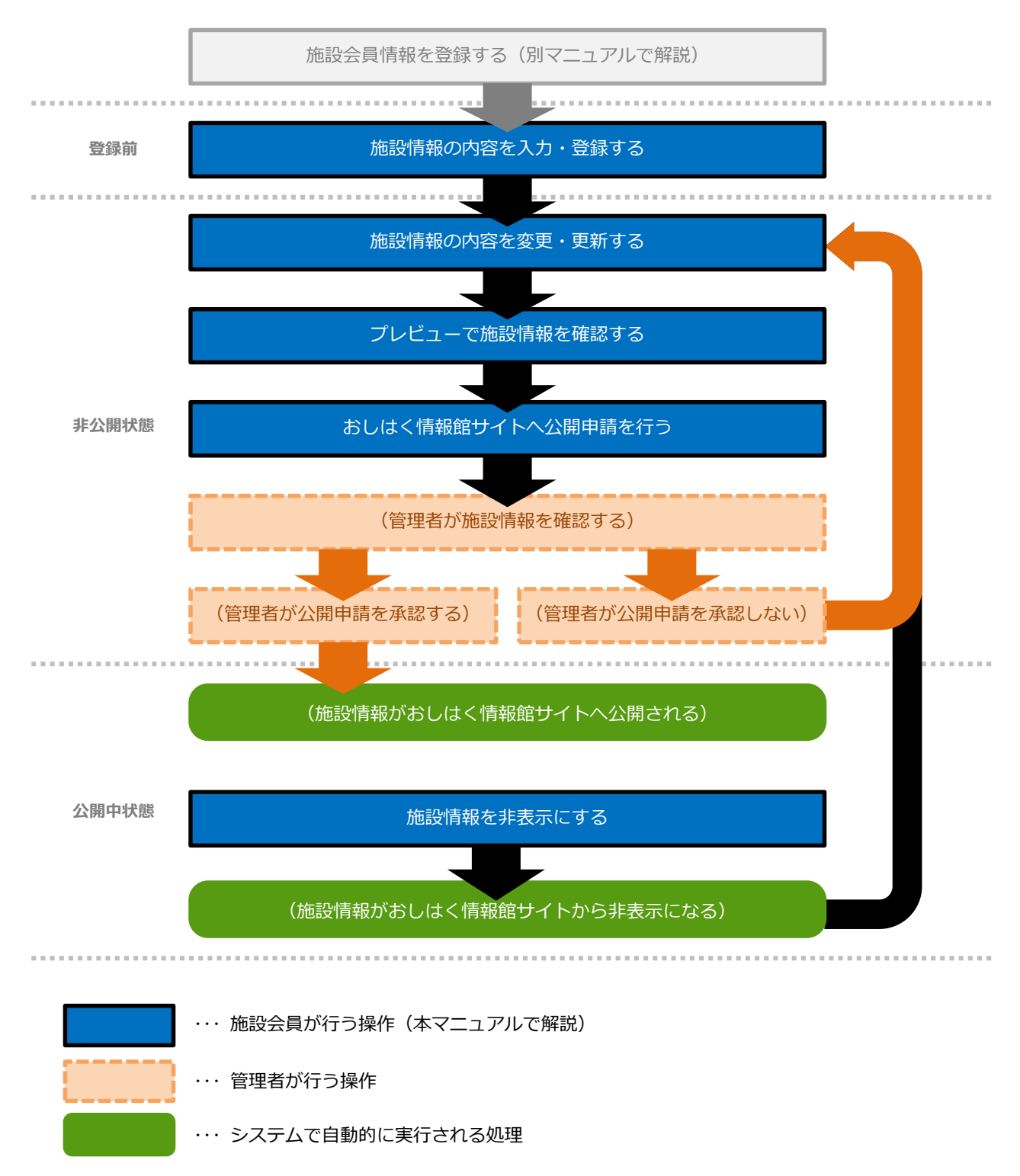

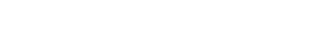

# 【2】 施設情報の登録・変更

施設会員情報でおしはく情報館サービスにログインすると、施設情報登録(施設情報変更)画面が表示されます。 この画面では施設に関する以下の情報を入力することができます。

| 情報        | 概要                                                                                        | 詳細   |
|-----------|-------------------------------------------------------------------------------------------|------|
| 施設基本情報    | 施設名称やキャッチコピー、所在地情報を入力                                                                     | P.5  |
| 検索区分情報    | 検索に使用する区分を選択                                                                              | P.6  |
| 料金情報      | 利用料金の詳細を入力                                                                                | P.7  |
| 営業時間情報    | 営業時間・休業日を入力                                                                               | P.7  |
| 施設体験情報    | 体験・見学について詳細を入力                                                                            | P.8  |
| お問い合わせ先情報 | お問い合わせ先情報を入力                                                                              | P.8  |
| 設備情報      | 駐車場、バリアフリーの情報を入力                                                                          | P.9  |
| 付帯施設情報    | 飲食・休憩・販売施設、特典・無料お土産情報を入力                                                                  | P.10 |
| 交通情報      | 交通アクセスのルートや詳細を入力                                                                          | P.11 |
| 施設写真情報    | 写真を設定<br>※ 写真の設定は施設情報登録後に行うことができます。                                                       | P.12 |
| 運用企業情報    | 運営する企業名称や、ロゴ画像を設定<br>※ ロゴ画像の設定は、施設情報登録後に行うことができます。                                        | P.13 |
| イベント情報    | イベントを登録・変更・削除<br>※ イベントの登録は、施設情報登録後に行うことができます。<br>イベントについては、別マニュアル「イベント情報登録」をご確認くださ<br>い。 | P.13 |

どの情報からでも施設情報を登録・変更することができます。

※ 各情報の必須項目・入力項目については詳細列に記載されているページをご確認ください。

各情報の必須項目を全て入力し登録することで、施設情報の公開申請を行うことができます。 ※ 公開申請については「おしはく情報館サイトへの公開申請(P.33)」をご確認ください。

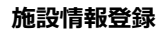

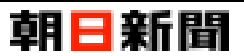

### [1] 施設情報を入力する

ここでは施設情報に関する入力項目を解説します。

### ■ 施設基本情報

| ▶ 施設基本情報                                                                                                    |                                                                              |
|----------------------------------------------------------------------------------------------------|------------------------------------------------------------------------------|
| 通施設正式名称 必須                                                                                                    | D 施設正式名称(力ナ) 必須                                                              |
| おしごとはくぶつかん情報館                                                                                                    | オシゴトハクプツカンジョウホウカン                                                            |
| <ul> <li>予 その他名称 2018</li> </ul>                                                                                                    | ■ その他名称(カナ) <u>必須</u>                                                        |
| おしはく情報館                                                                                                    | オシハクジョウホウカン                                                                  |
| <ul> <li>□ 優先掲載名称の選択 203</li> <li>○ 正式名称 </li> <li>○ その他名称</li> </ul>                                                                                                    | [優先掲載名称の選択]で「その他名称」を<br>選択した場合は必須                                            |
| トキャッチコピー                                                                                                    |                                                                              |
| おしごとはくぶつかん情報館キャッチコピー                                                                                                    |                                                                              |
| 施設紹介文                                                                                                    |                                                                              |
| おしごとはくぶつかん情報館施設紹介文<br>つわづれなるまゝに、日暮らし、硯にむかひて、心にうつりゆくよし<br>けれ。(Wikipediaより)つれづれなるまゝに、日暮らし、硯にむか<br>あやしうこそものぐるほしけれ。(Wikipediaより)                                                                                                    | へ<br>なし事を、そこはかとなく書きつくれば、あやしうこそものぐるほし<br>ひて、心にうつりゆくよしなし事を、そこはかとなく書きつくれば、<br>〜 |
| ■ 施設公式URL                                                                                                    |                                                                              |
| https://www.oshihaku.jp/                                                                                                    |                                                                              |
|                                                                                                    |                                                                              |
| ましことはくぶつかんキッス<br>D 子ども向けサイトURL 1000<br>https://www.oshihaku.jp/kids/                                                                                                    | [子ども向けサイト]で「有」を選択した場<br>合は必須                                                 |
| <ul> <li>おしごとはくぶつかんキッス</li> <li>子ども向けサイトURL (2)</li> <li>https://www.oshihaku.jp/kids/</li> <li>その他サイト名称</li> </ul>                                                                                                    | [子ども向けサイト]で「有」を選択した場合は必須                                                     |
| <ul> <li>おしことはくぶつかんキッス</li> <li>子ども向けサイトURL </li> <li>かれたり、//www.oshihaku.jp/kids/</li> <li>その他サイト名称</li> <li>おしはく情報提会員ログイン</li> </ul>                                                                                                    | [子ども向けサイト]で「有」を選択した場合は必須                                                     |
| <ul> <li>おしごとはくぶつかんキッス</li> <li>子ども向けサイトURL (必須<br/>https://www.oshihaku.jp/kids/</li> <li>こ その他サイト名称<br/>おしはく情報器会員ログイン</li> <li>D その他サイトURL</li> </ul>                                                                                                    | [子ども向けサイト]で「有」を選択した場<br>合は必須                                                 |
| <ul> <li>おしことはくぶつかんキッス</li> <li>子ども向けサイトURL ※</li> <li>https://www.oshihaku.jp/kids/</li> <li>その他サイト名称</li> <li>おしはく情報提会員ログイン</li> <li>その他サイトURL</li> <li>https://www.oshihaku.jp/main/login</li> </ul>                                                                                                    | [子ども向けサイト]で「有」を選択した場合は必須                                                     |
| ましことはくふつかんキッス<br>D 子ども向けサイトURL (23)<br>https://www.oshihaku.jp/kids/<br>D その他サイト名称<br>おしはく情報器会員ログイン<br>D その他サイトURL<br>https://www.oshihaku.jp/main/login<br>D 所在地 郵便番号 23<br>1040000 必須 東京都 び 必須<br>D 市区町村 235                                                                                                    | [子ども向けサイト]で「有」を選択した場合は必須                                                     |
| <ul> <li>おしことはくふつかんキッス</li> <li>ラ ども向けサイトURL (20)</li> <li>https://www.oshihaku.jp/kids/</li> <li>こ その他サイト名称</li> <li>おしはく情報語会員ログイン</li> <li>こ その他サイトURL</li> <li>https://www.oshihaku.jp/main/login</li> <li>の所在地 郵便番号 200</li> <li>ロ 都道府県 200</li> <li>ロ 都道府県 200</li> <li>中気回村 200</li> </ul>                                                                                   | [子ども向けサイト]で「有」を選択した場<br>合は必須                                                 |
| ましことはくふつかんキッス<br>D 子ども向けサイトURL @3<br>https://www.oshihaku.jp/kids/<br>D その他サイト名称<br>おしはく情報語会員ログイン<br>D その他サイトURL<br>https://www.oshihaku.jp/main/login<br>D 所在地 郵便番号 203                                                                                                    | [子ども向けサイト]で「有」を選択した場<br>合は必須<br>○ ひ想                                         |
| <ul> <li>おしことはくふつかんキッス</li> <li>ラ ども向けサイトURL Øゑ<br/>https://www.oshihaku.jp/kids/</li> <li>○ その他サイト名称<br/>おしはく偏朝競会員ログイン</li> <li>○ その他サイトURL<br/>https://www.oshihaku.jp/main/login</li> <li>○ 所在地 郵便番号 20頁 回 都道府県 20頁<br/>1040000 必須 東京都 ○ 必須</li> <li>○ 市区町村 20頁<br/>中央区</li> <li>○ 番地 20頁<br/>案地5-3-2</li> </ul>                                                                | [子ども向けサイト]で「有」を選択した場<br>合は必須<br>必須<br>■ その他<br>おしごとはくぶつかん                    |
| <ul> <li>おしことはならかみホキッス</li> <li>ラ ども向けサイトURL (20)</li> <li>https://www.oshihaku.jp/kids/</li> <li>こ その他サイト名称</li> <li>おしはく情報器会員ログイン</li> <li>こ その他サイトURL</li> <li>https://www.oshihaku.jp/main/login</li> <li>の所在地 郵便番号 200</li> <li>ロ 都道府県 200</li> <li>ロ 都道府県 200</li> <li>ロ 都道府県 200</li> <li>中央区</li> <li>ご 一 必須</li> <li>第総5-3-2</li> <li>ひ須</li> <li>GoogleマップURL</li> </ul> | [子ども向けサイト]で「有」を選択した場<br>合は必須<br>○ その他<br>おしごとはくぶつかん                          |

### [施設正式名称]と[その他名称]

[優先掲載名称の選択]で選択した値によって、 おしはく情報館サイトに掲載される施設名称 が異なります。

### ・「正式名称」を選択:

おしはく情報館サイトでは[施設正式名称]が 施設名称として表示されます。

### ・「その他名称」を選択:

おしはく情報館サイトでは[その他名称]が施 設名称として表示されます。

※ ただし、「その他名称」を選択することで [その他名称][その他名称(カナ)]が必須項目 に設定されるため、施設情報を掲載するために は必ず入力する必要があります。

### [子ども向けサイト]

「有」を選択すると、[子ども向けサイト名称] [子ども向けサイト URL]が表示され、入力が できます。

※ ただし必須項目に設定されるため、施設情報を掲載するためには必ず入力する必要があります。

### [都道府県]

設定した都道府県は、おしはく情報館サイトの 検索に使用されます。

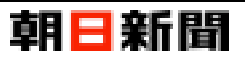

### ■ 検索区分情報

| 「博物語・シュージアム」 二場施設公室施設公理施設公理施設公理施設公式                                                                                                    | 1 施設 必須                                                                                                    | いずれか1つ以上選択必須                                                                                                    |
|----------------------------------------------------------------------------------------------------|----------------------------------------------------------------------------------------------------|----------------------------------------------------------------------------------------------------|
| ● 施設 (その他) 図3       [施設]で「その他」を選択した場合は必須         ● 陳味 図3       ● いずれか 1 つ以上選択必須         ● 陳味 200       ● 日然 ● 草場 ● 喜らし         ● アート ● 百楽 ● 歴史 ● 宇宙 ● コンピュータ ● 建築 ● スポーツ ● 生命 ● 文学         ● 司法 ● (700)       ● 日然 ● (700)         ● 興味 (その他) Ø3       ● 四味 ● 子店 ● コンピュータ ● 建築 ● スポーツ ● 生命 ● 文学         ● 興味 (その他) Ø3       ● 四味 ● 京本 ● 「水梨 ● 見る ● 「水梨 ● 見る ● 」         ● 目的 201       ● 日本 ● 本 ● 本 ● 本 ● 本 ● 本 ● 本 ● 本 ● 本 ● 本                                                                                                    | <ul> <li>↓ JEAX ■ 2020</li> <li>↓ 博物館・ミュージアム<br/>植物園 □ 農園・牧場</li> <li>↓ テーマパーク □ 消防:</li> <li>↓ 短大・専門学校 □ 高/</li> </ul>     | 」工場施設     ① 企業施設     ① 小鉄館     動物園       □ 公園     □ テレビ局・新聞社     □ 出版社     銀行     ○ 商業施設     ● 店舗       署     警察署     □ 大使館     回書館     一病院     □ 大学・大学院       校     焼技場     一海外     ♥ その他 |
| ● 興味 100       ● 回水 → ト       ● ● ● ● ● ● ● ● ● ● ● ● ● ● ● ● ● ● ●                                                                                                    | <ul> <li>施設(その他) 必須</li> <li>情報館</li> </ul>                                                                                 | [施設]で「その他」を選択した場合は必須                                                                                                    |
| □ 興味 (23)       いずれか 1 つ以上選択必須         □ 母歌 □ ロボット       □ 昭成 □ ロボット       □ 昭成 □ 日本ット       □ 日本ット       □ 日本ット       □ 日本ット       □ 日本ット       □ 日本ット       □ 日本ット       □ 日本ット       □ 日本ット       □ 日本ット       □ 日本ット       □ 日本ット       □ 日本ット       □ 日本ット       □ 日本       □ 日本                                                                                                    |                                                                                                    |                                                                                                    |
| 四 興味 (その他) 図     (     田味) で「その他」を選択した場合は必須     (     田味) で「その他」を選択した場合は必須     (     ロボ 1 つ以上選択必須     (     市が 1 つ以上選択必須     (     市が 2 の他) の     (     マの他) の     (     マの他) の     (     マの他) の     (     マの他) の     (     ロボ 1 ついいた場合は必須     (     ロボ 1 ついいた場合は必須     (     ロボ 1 ついいた)     (     ロボ 1 ついいた)     (     ロボ 1 | <ul> <li>■ 興味 必須</li> <li>▲植物</li> <li>■ 動物</li> <li>■ 野ート</li> <li>■ 音楽</li> <li>■ コミュニケーション</li> </ul>                    | いずれか1つ以上選択必須<br>約物 ロボット 機械 1 日然 1 日次 目的 日<br>歴史 宇宙 コンピュータ 建築 スポーツ 生命 文学<br>国際交流 1 その他                                                                                                    |
| tr          [興味]で「その他」を選択した場合は必須         Urずれか 1 つ以上選択必須         Sk然行 □ 団体 □ 食べる ● 体験 ● 見る ● すり ● 自由研究 □ ボランティア         奇泊 ● その他         する ● 体験 ● 見る ● すり ● 自由研究 □ ボランティア         奇泊 ● その他         T = 5 ● 自由研究 □ ボランティア         奇泊 ● その他         T = 5 ● 自由研究 □ ボランティア         ● 目的 (その他) ● 26         T = 5 ● 目由研究 □ ボランティア         T = 5 ● 目由研究 □ ボランティア         T = 5 ● ● 目由研究 □ ボランティア         T = 5 ● ● 目由研究 □ ボランティア         T = 5 ● ● 目由研究 □ ボランティア         T = 5 ● ● ● ● ● ● ● ● ● ● ● ● ● ● ● ● ● ●                                                                                                    | 🖻 興味(その他) 🧭                                                                                                    |                                                                                                    |
| □目的 図       ○日本       ○日本                                                                                                    | 仕事                                                                                                    | [興味]で「その他」を選択した場合は必須                                                                                                    |
| 回日的 100       回休 自なる 体線       100       100       100       100       100       100       100       100       100       100       100       100       100       100       100       100       100       100       100       100       100       100       100       100       100       100       100       100       100       100       100       100       100       100       100       100       100       100       100       100       100       100       100       100       100       100       100       100       100       100       100       100       100       100       100       100       100       100       100       100       100       100       100       100       100       100       100       100       100       100       100       100       100       100       100       100       100       100       100       100       100       100       100       100       100       100       100       100       100       100       100       100       100       100       100       100       100       100       100       100       100       100       100       100                                                                                                    |                                                                                                    |                                                                                                    |
| 回目的(その他)               ろろろろう          学習              [目的]で「その他」を選択した場合は必須          「日前」で「その他」を選択した場合は必須          「日前」で「その他」を選択した場合は必須          「日前」で「その他」を選択した場合は必須          「日前」で「その他」を選択した場合は必須          「日前」で「その他」を選択した場合は必須          「日前」で「その他」を選択した場合は必須          「日前」で「その他」を選択した場合は必須          「日前」で「その他」を選択した場合は必須                                                                                                    | ▶ 目的 <mark>必須</mark><br>家族旅行 団体 [<br>宿泊 <b>↓</b> その他                                                                        |                                                                                                    |
| 学習       [目的]で「その他」を選択した場合は必須         D 業種 03       いずれか 1 つ以上選択必須         農業 小株業 二歳業 1 鉱業 採石業 「 」 建設業 1 郵売業 小売業 金融業         電気・ガス・熱供給・水道業 何柄通信業 逆輸業 1 郵便業 1 町売業 小売業 金融業         保険業 不動産業 1 物品賃貸業 学術研究 再門・技術サービス業 百泊業         飲食サービス業 1 サービス集 1 如務 1 字習支援業 5 座         営 低・ビスロシービス業 1 年間・近街         1 登台サービス事業 1 サービス集 1 公務 1 字習支援業 5 座         1 登録         2 発行         1 登録         1 全の他         2 発種         その他業種                                                                                                    | 🗈 目的(その他) 🛛 🕫                                                                                                    |                                                                                                    |
| 単雑 図3         いずれか 1 つ以上選択必須           農業         林業         漁業         「銀石業         グ         建設業         製造業           電気・ガス・熱供給・水道業         「情報通信業         運輸業         「夢硬業         「副元業         小元業         金融業           保線業         不動産業         「物品質業         学新研究         専門・技術サービス業         「宿泊業         金融業           保線業         人気管業         少生活関連サービス業         「原業業         父教育         学習支援業         医療         「福祉           資給サービス事業         サービス業         公務         ごその他         図          その他         2           その他業種         その他         【業種]で「その他」を選択した場合は必須          その他                                                                                                    | 学習                                                                                                    | [目的]で「その他」を選択した場合は必須                                                                                                    |
| ● 業種          び         び           Up (1) (1) (1) (1) (1) (1) (1) (1) (1) (1)                                                                                                    |                                                                                                    |                                                                                                    |
| 回 業種 (その他) <a> <b>※</b>類            その他業種         [業種]で「その他」を選択した場合は必須</a>                                                                                                    | <ul> <li>■ 業種 203</li> <li>農業 林業 為</li> <li>電気・ガス・熱供給・水道</li> <li>保険業 不動産業</li> <li>飲食サービス業 ₹</li> <li>協合サービス事業 </li> </ul> | いすれか1つ以上2銭状化2項<br>業 □ 鉱業 □ 採石業 □ アメー 建設業 □ 製造業<br>□ 情報通信業 □ 運輸業 □ 郵便業 □ 卸売業 □ 金融業<br>□ 物品質買業 □ 字析研究 □ 専門・技術サービス業 □ 借泊業<br>活関連サービス業 □ 炉条業 ☑ 教育 □ 字習支援業 □ 医療 □ 福祉<br>サービス業 □ 公務 ☑ その他        |
| その他業種 [業種]で「その他」を選択した場合は必須                                                                                                    | ▶ 業種(その他) 🕺                                                                                                    |                                                                                                    |
|                                                                                                    | その他業種                                                                                                    | [業種]で「その他」を選択した場合は必須                                                                                                    |
|                                                                                                    |                                                                                                    |                                                                                                    |
|                                                                                                    | ▶ 向いている自由研究 🜌<br>✔ 新聞作り 🛛 ✔ 調べ研究                                                                                            |                                                                                                    |

### [施設][興味][目的][業種][向いている 自由研究]

各項目は1件以上選択する必要があります。 なお、選択した区分はおしはく情報館サイトの 検索に使用されます。

### [施設][興味][目的][業種]の「その他」

「その他」を選択すると、選択した項目の下に その他の入力欄が表示され、入力ができます。

※ ただし、必須項目に設定されるため、掲載 するためには必ず入力する必要があります。

なお、入力した区分はおしはく情報館サイトの 検索に使用・表示されます。

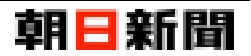

### ■ 料金情報

| ) 無料   ● 有料 -                                          | JK12                          | 與                        |                                                      |                |                                           |        |
|--------------------------------------------------------|-------------------------------|--------------------------|------------------------------------------------------|----------------|-------------------------------------------|--------|
| 一般・大学生の利用                                              | 料金                            |                          | <ul> <li>高校生の利用料金</li> </ul>                         |                | ▶ 中学生の利用料金                                |        |
|                                                        | 1000                          | 円                        | 500                                                  | 円              | 500                                       | 円      |
| 小学生の利用料金                                               |                               |                          | <ul> <li>就学前の利用料金</li> </ul>                         |                |                                           |        |
|                                                        | 半角数字                          | 円                        | 半角数字                                                 | 円              |                                           |        |
| ]利用料金詳細                                                |                               |                          |                                                      |                |                                           |        |
| 利用料金の詳細<br>つれづれなるまゝに、<br>しけれ。(Wikipedia。<br>ば、あやしうこそもの | 日暮らし、硯 <br>より)つれづれ<br>ぐるほしけれ。 | こむかひて<br>なるまゝ<br>、(Wikip | C、心にうつりゆくよしなし事を、そご<br>に、日暮らし、硯にむかひて、心にうつ<br>vediaより) | はかとなく<br>つりゆくよ | 、書きつくれば、あやしうこそものぐるに<br>しなし事を、そこはかとなく書きつくれ | ж. ^   |
|                                                        |                               |                          |                                                      |                |                                           | $\sim$ |

### [利用料金]

有料」を選択すると、以下の項目が表示され、 入力ができます。

- ・[一般・大学生の利用料金]
- ・[高校生の利用料金]
- ・[中学生の利用料金]
- ・[小学生の利用料金]
- ・[就学前の利用料金]

### [〇〇**の利用料金]**

未入力の場合、おしはく情報館サイトで対象の 項目自体が非表示になります。

### 例1)

[就学前の利用料金]が「0」円 →おしはく情報館サイトでは[就学前の利用料 金]は「0円」として表示。

#### 例2)

[就学前の利用料金]が「(未入力)」円 →おしはく情報館サイトでは[就学前の利用料 金]は表示されない。

### ■ 営業時間情報

| ▲ 必須 <sup>間情</sup> 必須                                      |                                             |
|------------------------------------------------------------|---------------------------------------------|
| □ 営業 5間(開始~終了) 必須<br>09:00 ~ 18:00                         | <ul> <li>D 最終入場時間</li> <li>17:30</li> </ul> |
| D 営業時間備考                                                   |                                             |
| 営業時間の備考欄                                                   |                                             |
| <ul> <li>▶ 休業曜日</li> <li>▶ 月曜日</li> <li>▶ 休業日備考</li> </ul> |                                             |
| 休業日の備考、祝日年末年始等                                             |                                             |
| 入力内容を確認する 🕥                                                |                                             |

### [営業時間][最終入場時間]

入力する場合は、時間形式(00:00~23:59) で入力する必要があります。

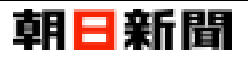

### ■ 施設体験情報

| ✔ 就学前 <b>√</b>                                                                                                    | 小学低学年                                                                                                    | ✔ 小学篇                                                                                                    | 学年 🖌                                                                                        | 中学生                                                                                                    | ✔ 高校生以上                                                                                                    |                                                                                                    |                            |                                    |
|----------------------------------------------------------------------------------------------------|----------------------------------------------------------------------------------------------------|----------------------------------------------------------------------------------------------------|---------------------------------------------------------------------------------------------|----------------------------------------------------------------------------------------------------|----------------------------------------------------------------------------------------------------|----------------------------------------------------------------------------------------------------|----------------------------|------------------------------------|
| 3 団体訪問 🚧<br>〇 不可 🏾 💽 1                                                                                                    | n v                                                                                                    | 须                                                                                                    | ▶ 団体訪問                                                                                      | の最大人数                                                                                                    | 12 人                                                                                                    |                                                                                                    |                            |                                    |
| <b>〕</b> 見学所要時間                                                                                                    | (分)                                                                                                    | 50 分                                                                                                    |                                                                                             |                                                                                                    |                                                                                                    |                                                                                                    |                            |                                    |
|                                                                                                    |                                                                                                    |                                                                                                    | <b>D</b> V D 生 辛                                                                            |                                                                                                    |                                                                                                    | ▶ 事前予約                                                                                                    | 必須                         |                                    |
| 2 当日参加 🕺 🛪<br>〇 不可 🔹 💿 ī<br>3 事前予約備考                                                                                                    |                                                                                                    | 须                                                                                                    |                                                                                             | <ul><li>● 有り</li></ul>                                                                                       | 必須                                                                                                    | ● 不要                                                                                                    | ()要                        | 必須                                 |
| <ul> <li>当日参加 203</li> <li>不可 () 1</li> <li>事前予約備考<br/>す前予約の備考<br/>つれづれなるま<br/>しけれ。(Wikig<br/>ば、あやしうこう      </li> </ul>                                                                                               | 「<br>」<br>・に、日暮らし、<br>ediaより)つわ<br>きものぐるほしい                                                                                           | 硯にむかひ-<br>ごうれなるまゝ<br>けれ。(Wikip                                                                                                    | <ul> <li>当日元名</li> <li>無し</li> <li>こ、心にうつりに、日暮らし</li> <li>ic、日暮らし</li> <li>ic(1)</li> </ul> | <ol> <li>有り、</li> <li>のゆくよしな、</li> <li>硯にむかる</li> </ol>                                                      | 必須<br>し事を、そこはか<br>ひて、心にうつり                                                                                                    | ● 不要<br>やとなく書きつくれ<br>ゆくよしなし事を、                                                                                                    | ○ 要<br>ま、あやしうこう<br>そこはかとなく | 必須<br>そものぐるほ<br>書きつくれ              |
| <ul> <li>3 当日参加 図須</li> <li>○ 不可 ● i</li> <li>○ 事前予約備考</li> <li>事前予約の備考</li> <li>○ 力バなるま、</li> <li>○ しけれ、(Wikip は、あやしうこう</li> <li>○ 説明ガイド ②</li> <li>○ 無し ● 3</li> <li>○ 工作持帰り ②</li> </ul>                           | - IC、日暮らし、<br>ediaより)つれ<br>たちのぐるほし;<br>第<br>り (無料)<br>酒<br>っ                                                                          | ※頁<br>硯にむかひ・<br>いづれなるまゝ<br>けれ。(Wikip                                                                                                    | <ul> <li>() 無し</li> <li>() 無し</li> <li>(こ、むにうつり(に、日暮らし)</li> <li>((有料))</li> </ul>          | <ul> <li>● 有り、</li> <li>○ 有り、</li> <li>○ ゆくよしな、</li> <li>○ 個にむかい</li> <li>必須</li> <li>○ 次須</li> </ul>        | 必須<br>し事を、そこは助<br>ひて、心にうつり<br>○ 不可 ●<br>□ 実験・体験<br>● 無い ●                                                                         | <ul> <li>不要</li> <li>となく書きつくれ</li> <li>ゆくよしなし事を、</li> <li>一部可 ○ 可</li> <li>7</li> <li>7</li> <li< td=""><td>○ 要<br/>ば、あやしうこう<br/>そこはかとなく</td><td>必須<br/>tho ぐるほ<br/>書きつくれ<br/>必須<br/>必須</td></li<></ul> | ○ 要<br>ば、あやしうこう<br>そこはかとなく | 必須<br>tho ぐるほ<br>書きつくれ<br>必須<br>必須 |
| <ul> <li>当日参加 図道</li> <li>不可 ● :</li> <li>事前予約の備考</li> <li>事前予約の備考</li> <li>つれつれなるま</li> <li>しけれ。(Wikigi<br/>ば、あやしうこう</li> <li>説明ガイド ②</li> <li>無し ● :</li> <li>工作持帰り ②</li> <li>不可 ● :</li> <li>エに持帰り ○ :</li> </ul> | <ul> <li>に、目暮らし、</li> <li>ediaより) つれ</li> <li>ediaより) つれ</li> <li>ためぐるほし;</li> <li>酒</li> <li>うり(無料)</li> <li>酒</li> <li>可</li> </ul> | <ul><li>・・</li><li>・・・</li><li>・・</li><li>・・</li></ul> | <ul> <li>(有料)</li> <li>(有料)</li> </ul>                                                      | <ul> <li>● 有りつ</li> <li>● 有りつ</li> <li>● のゆくよしない、</li> <li>● のゆくよしなかい</li> <li>● 必須</li> <li>● 必須</li> </ul> | <ul> <li>必須</li> <li>し事を、そこはお</li> <li>ひて、心にうつり</li> <li>□ 写真撮影 ()</li> <li>○ 不可 ●</li> <li>□ 実験・体験 ()</li> <li>○ 無し ●</li> </ul> | <ul> <li>不要</li> <li>たなく書きつくれ、</li> <li>ゆくよしなし事を、</li> <li>一部可</li> <li>可</li> <li>73</li> <li>79</li> </ul>                                                                                                    | ○ 要<br>ま、あやしうこ<br>そこはかとなく  | 必須<br>etaoぐるほ<br>書きつくれ<br>必須<br>必須 |

### [団体訪問]

「可」を選択すると、[団体訪問の最大人数]が 表示され、入力ができます。

### [団体訪問の最大人数][見学所要時間 (分)]

未入力の場合、おしはく情報館サイトで対象の 項目自体が非表示になります。

### 例1)

[見学所要時間(分)]が「0」分 →おしはく情報館サイトでは[見学所要時間] は「0分」として表示。

#### 例2)

[見学所要時間(分)]が「(未入力)」分 →おしはく情報館サイトでは[見学所要時間] は表示されない。

### ■ お問い合わせ先情報

| お問い合わせ電話番号(代表) 2017 (                             | B お問い合わせ電話番号(その他) | ■お問い合わせFAX番号 |  |
|---------------------------------------------------|-------------------|--------------|--|
| 09000000001 必須                                    | 0900000002        | 0900000003   |  |
| お問い合わせメールアドレス                                     |                   |              |  |
| info@oshihaku.jp                                  |                   |              |  |
| 必須<br>からの<br>10:00 ~ 17:00<br>必須<br>10:00 ~ 17:00 |                   |              |  |
| お問い合わせ時間備考                                        |                   |              |  |
| お問い合わせ時間の備考                                       |                   |              |  |
|                                                   |                   |              |  |

### [お問い合わせ時間]

時間形式(00:00~23:59)で入力する必要が あります。

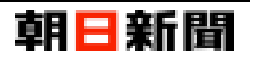

### ■ 設備情報

| 2 駐車場 必須                                                                                            | E 駐車場台数                                                                |          |
|----------------------------------------------------------------------------------------------------|------------------------------------------------------------------------|----------|
| ○無し ●有り (無料) ○有り (有料) 必                                                                             | <b>须</b> 5                                                             | 0 台      |
|                                                                                                    |                                                                        |          |
|                                                                                                    |                                                                        |          |
| っわづれなるまゝに、日暮らし、硯にむかひて、心にうっち<br>しけれ。(Wikipediaより)っれづれなるまゝに、日暮らし<br>ば、あやしうこそものぐるほしけれ。(Wikipediaより)    | 2ゆくよしなし事を、そこはかどなく書きつくれば、あやしうこそものぐ<br>∧ 硯にむかひて、心にうつりゆくよしなし事を、そこはかとなく書きつ | るほ<br>くれ |
| a) パリアフリー<br>② 無し<br>③ 有り<br>③ パリアフリーの種別<br>□ 福祉車両駐車場<br>③ スロープ<br>③ 目的トイレ<br>□ 貸し出しべビーカー<br>□ 授見   | 貸し出し車椅子 _ 点字対応 _ 外国語対応<br>乳室 _ お湯器器 _ おむつ替えスペース _ 子ども用 トー              | ſν       |
| 乳児用椅ナ     ▲ED有り                                                                                     | トイレ有り                                                                  |          |
| バリアフリーの詳細                                                                                           |                                                                        | るほ<br>くれ |
| うわづれなるまゝに、日暮らし、硯にむかひて、心にうつり<br>しけれ。 (Wikipediaより) つれづれなるまゝに、日暮らし<br>ば、あやしうこそものぐるほしけれ。 (Wikipediaより) | ノゆくよしなし事を、そこはかとなく書きつくれば、めやしつこそものく<br>♪ 硯にむかひて、心にうつりゆくよしなし事を、そこはかとなく書きつ |          |

### [駐車場]

「有り(無料)」「有り(有料)」を選択すると、 [駐車場台数]が表示され、入力ができます。

### [駐車場台数]

未入力の場合、おしはく情報館サイトで対象の 項目自体が非表示になります。

### 例1)

[駐車場台数]が「0」台 →おしはく情報館サイトでは[駐車場台数]は 「0 台」として表示。

### 例2)

[駐車場台数]が「(未入力)」台 →おしはく情報館サイトでは[駐車場台数]は 表示されない。

### [バリアフリー]

「有り」を選択すると、[バリアフリーの種別] が表示され、選択ができます。

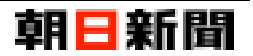

「有り」を選択すると、[飲食施設の種別]が表

### ■ 付帯施設情報

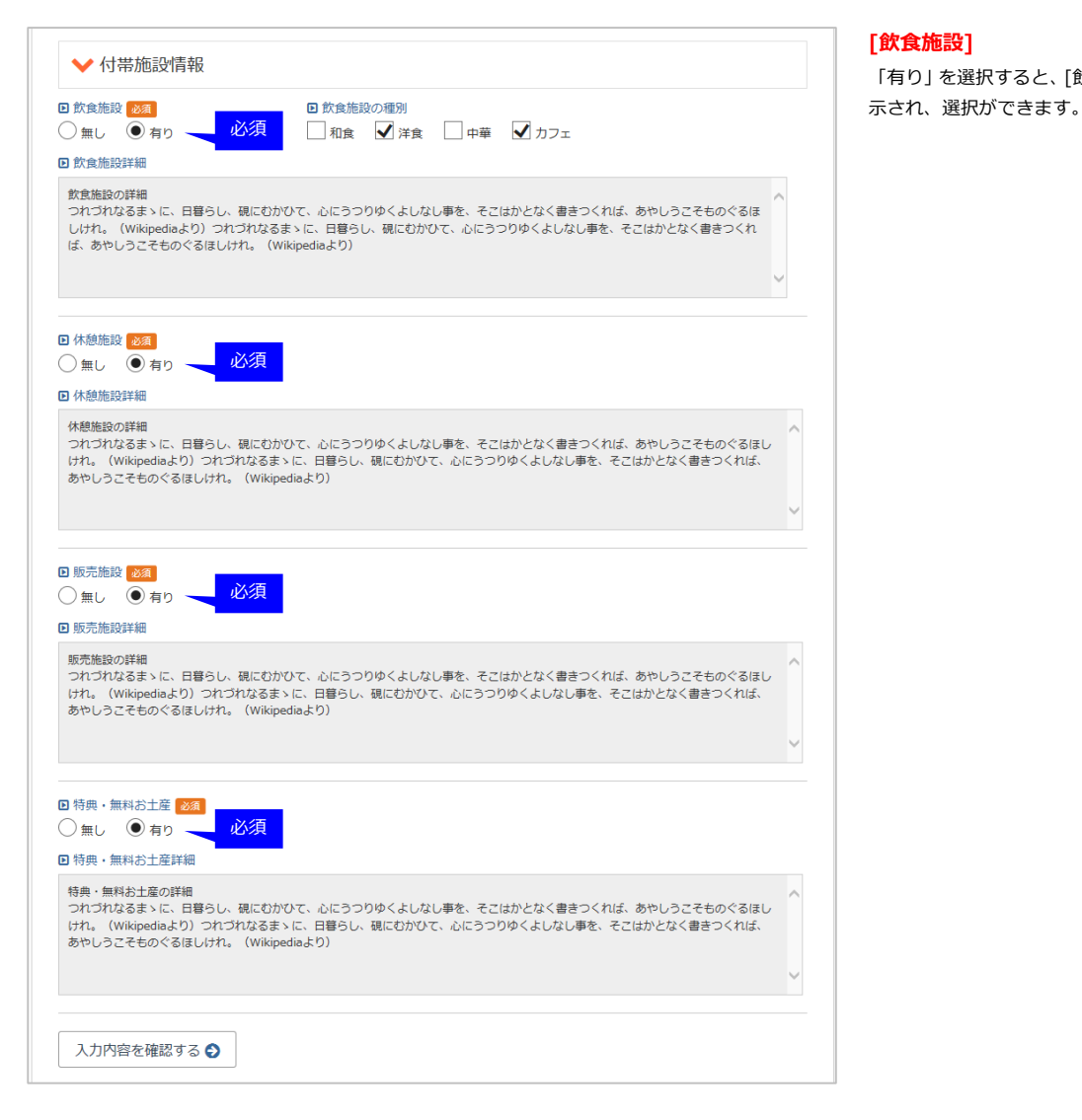

#### COPYRIGHT©2016 朝日新聞社メディアラボ

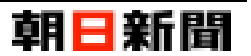

### ■ 交通情報

| 駅                                | ~                                         | ○○駅                                                            | מ                                 | ら 徒歩                 | ~                    | 15             | 分 |
|----------------------------------|-------------------------------------------|----------------------------------------------------------------|-----------------------------------|----------------------|----------------------|----------------|---|
| <ul> <li>交通アク</li> </ul>         | セス:ルー                                     | <u>۲</u> 2                                                     |                                   |                      |                      |                |   |
| バス停                              | ~                                         | ○○ビル前                                                          | לא                                | ら 徒歩                 | $\checkmark$         | 5              | 分 |
| <ul> <li>交通アク</li> </ul>         | セス:ルー                                     | h3                                                             |                                   |                      |                      |                |   |
| 港                                | ~                                         | 00港                                                            | か                                 | 6 <b>a</b>           | $\checkmark$         | 30             | 分 |
| 2 交通アク                           | セス:ルー                                     | <b>Ի</b> 4                                                     |                                   |                      |                      |                |   |
| 道路                               | ~                                         | ○○通り                                                           | か                                 | 6 <b>#</b>           | $\checkmark$         | 10             | 分 |
| <ul> <li>交通アク</li> </ul>         | セス:ルー                                     | <b>Ի</b> 5                                                     |                                   |                      |                      |                |   |
| 空港                               | ~                                         | ○○空港                                                           | מ                                 | 5 <b>m</b>           | ~                    | 60             | 分 |
| <ul> <li>交通アク</li> </ul>         | セス詳細                                      |                                                                |                                   |                      |                      |                |   |
| 交通アクセ<br>つれづれな<br>けれ。(W<br>あやしうこ | 2スの詳細<br>3るまゝに、 <br>/ikipediaより<br>そものぐる( | 日暮らし、硯にむかひて、心にうつりゆ<br>))つれづれなるまゝに、日暮らし、硯<br>ほしけれ。(Wikipediaより) | くよしなし事を、そごはかとな<br>にむかひて、心にうつりゆくよし | く書きつくれば、<br>」なし事を、そこ | あやしうこそも(<br>はかとなく書きつ | のぐるほし<br>oくれば、 | , |

### [交通アクセス:ルート〇]

[出発地点の選択][出発地点名称][移動手段の 選択][移動時間]の全てが入力済みのルートの み、おしはく情報館サイトに表示されます。

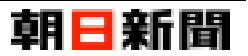

### ■ 施設写真情報

※ 写真の設定は施設情報登録後に行うことができます。

| 写真登録前                        |                                                   |
|------------------------------|---------------------------------------------------|
| ▶ 施設写真情報                     |                                                   |
| ◎ 施設写真1(代表) 23名           必須 | <ul> <li>施設写真1 説明</li> <li>施設写真1の説明</li> </ul>    |
| ▶ 施設写真 2 ●概…                 | <ul> <li>施設写真2説明</li> <li>施設写真2の説明</li> </ul>     |
| ▶ 施設写真 3 ● 統計                | <ul> <li>施設写真 3 説明</li> <li>施設写真 3 の説明</li> </ul> |
| 入力内容を確認する 🗲                  |                                                   |

### [施設写真 1 (代表) ][施設写真 2][施設 写真 3]

写真(拡張子が png や jpg の画像形式ファイル)を選択し登録すると、登録した写真と「削除する」ボタンが表示されます。

### 「削除する」ボタン

登録済みの写真が存在する場合表示されます。 ボタンをクリックすると、削除確認画面が表示 されます。

詳しくは、「画像を削除する (P.19)」をご確認 ください。

※ 「削除する」ボタンをクリックした時点で

は、対象写真は削除されません。

| 写真選択・登録後<br>                     |                             |
|----------------------------------|-----------------------------|
| ✔ 施設写真情報                         |                             |
| <ul> <li>施設写真1(代表) 必須</li> </ul> | 施設写真 1 説明                   |
| 新期                               | 施設写真 1 の説明 💙                |
| ▶ 施設写真 2                         | <ul> <li>施設写真2説明</li> </ul> |
|                                  | 施設写真 2 の说明                  |
| D 施設写真 3                         | ■ 施設写真 3 説明                 |
| - the second                     | 施設写真3の説明                    |
| とも利用                             |                             |
| 入力内容を確認する 📀                      |                             |

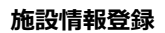

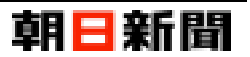

### ■ 運用企業情報

※ ロゴ画像の設定は施設情報登録後に行うことができます。

| ロゴ画像登録前                                           | [施設運営企業のロゴ画像][施設運営企<br>業を称のロゴ画像]                           |
|---------------------------------------------------|------------------------------------------------------------|
| ✔ 運用企業情報                                          | <sup>1</sup><br>ロゴ画像(拡張子が png や jpg の画像形式フ                 |
| 回 施設運営企業の名称                                       | アイル)を選択し登録すると、登録したロゴ画                                      |
| おしごとじょうほうかん                                       | 像と「削除する」ホタンか表示されます。                                        |
| D 施設運営企業のロゴ画像     D 施設運営企業名称のロゴ画像       参照     参照 | 「削除する」ボタン<br>登録済みのロゴ画像が存在する場合表示され<br>ます。ボタンをクリックすると、削除確認画面 |
| 入力内容を確認する 🕥                                       | が表示されます。<br>詳しくは、「画像を削除する(P.19)」をご確認<br>ください。              |
| ロゴ画像選択・登録後                                        | ※ 「削除する」ボタンをクリックした時点で<br>は、対象のロゴ画像は削除されません。                |
| ✔ 運用企業情報                                          |                                                            |
| ■施設運営企業の名称 23萬                                    |                                                            |
| おしごとじょうほうかん 🗸                                     |                                                            |
| 施設運営企業のロゴ画像 施設運営企業名称のロゴ画像                         |                                                            |
|                                                   |                                                            |
| 入力内容を確認する 🛇                                       |                                                            |

### ■ イベント情報

施設情報登録後にイベント情報を登録することができます。

※ イベントについては、別マニュアル「イベント情報登録」をご確認ください。

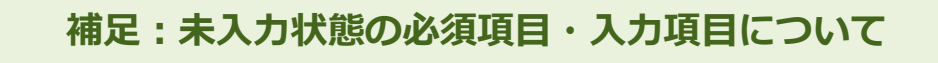

各情報にはそれぞれ必須項目や入力項目が存在します。

入力中の情報に未入力状態の項目が含まれていた場合も、対象の情報の項目を登録・変更することができます。

※ ただし、おしはく情報館サイトに施設情報を公開するためは最終的に各情報の必須項目を全て入力し登録す る必要があります。

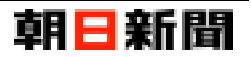

### [2] 施設情報を登録する

おしはく情報館サービスにログインした際 施設情報が未登録の場合は、施設情報登録画面が表示されます。 ここでは施設情報登録画面から入力した内容を登録する手順について解説します。

※ 各情報の必須項目・入力項目については「施設情報を入力する(P.5)」をご確認ください。

| No. | Ī                                                                                          | <b>画</b> 面                                                     |                          | 操作手順                                           |
|-----|--------------------------------------------------------------------------------------------|----------------------------------------------------------------|--------------------------|------------------------------------------------|
| 1   | 子どものキャリア教育のための検索サイト                                                                        | 히                                                              |                          | 施設情報登録画面を表示します。                                |
|     | おしはく情報館                                                                                    | ¥1<br>子どものキャリア教育のため                                            | パ □ ★Ⅲ 耳                 |                                                |
|     | ログイン者<br>おしはくじょうほうかん <sub>おしはく 太郎 様</sub> ゆ担当者開                                            | 凝編集                                                            |                          | 「施設基本情報」 検索区分情報」などの施設<br>に関する情報のうち、いずれか1つの情報の  |
|     |                                                                                            | _                                                              |                          | 項目を入力します。                                      |
|     | <ul> <li>         ⑦ 現在の登録状況【準備中】     </li> <li>         × 必須項目を全て入力してください。     </li> </ul> |                                                                | 必須項目 全体入力<br>19/34 21/63 |                                                |
|     |                                                                                            |                                                                |                          | 「入力内容を確認する」ボタンをクリックす                           |
|     | 施設情報登録                                                                                     |                                                                |                          | ると、入力チェックが行われます。                               |
|     | 施設情報を登録します。<br>下記の項目を入力して「入力内容を確認する」ボタンを押し                                                 | てください。                                                         |                          |                                                |
|     | ※登録すると、プレビュー機能で現時点の施設情報を確認で<br>※おしはく情報館に公開するためには、項目名に <u>必須</u> の                          | きます。<br>マークが付いている項目を全て入力し、                                     |                          | ※ 入力内容に問題がある場合は、エラーメ<br>ッセージが表示されます。           |
|     | プレビューから公開申請を行う必要があります。                                                                     |                                                                |                          |                                                |
|     |                                                                                            |                                                                |                          | _                                              |
|     | 1040000 🗸 東京都 🗸                                                                            |                                                                |                          |                                                |
|     | D 市区町村 必須                                                                                  |                                                                |                          |                                                |
|     |                                                                                            | 同子の神                                                           | ~                        |                                                |
|     | 築地5-3-2                                                                                    | → おしごとはくぶつかん                                                   |                          |                                                |
|     | ■ GoogleマップURL                                                                             |                                                                |                          |                                                |
|     | 44121,17z/data=!3m1!4b1!4m5!3m4!1s0x60188bdc                                               | :146c97c7:0x2fc8f267f17216b2!8m2!3d35.6641677!4                | 4d139.7666008?hl=ja      |                                                |
|     | 入力内容を確認する 🔿                                                                                |                                                                |                          |                                                |
|     |                                                                                            |                                                                |                          |                                                |
|     |                                                                                            |                                                                |                          |                                                |
| 2   | そどものキャリア教育のための検索サイト                                                                        |                                                                | 日新聞 🔽 🙂                  | No.1 の入力チェックに問題がない場合は、<br>施設情報登録【内容確認】画面が表示されま |
|     |                                                                                            | ナとものキャリア教育のため                                                  | りの検索サイト あゅっと ログアウト       | J.                                             |
|     | おしはくじょうほうかん <sub>おしはく 太郎 様</sub>                                                           |                                                                |                          | ※ この時点では、入力・選択した内容は登録                          |
|     | <b>佐</b> 利桂起欢得【内穴 <b>症</b> 题】                                                              |                                                                |                          | されておりません。<br>                                  |
|     | 加思設「月牧」豆球【171合4年記】<br>下記の内容で登録を行います。                                                       |                                                                |                          |                                                |
|     | 内容に問題が無ければ「登録する」ホタンを押してくたさい<br>・ ・ ・ ・ ・ ・ ・ ・ ・ ・ ・ ・ ・ ・ ・ ・ ・ ・ ・                       | '。      施設正式名称(カナ)                                             |                          | 表示された内容を確認します。                                 |
|     | おしごとはくぶつかん情報館                                                                              | オシゴトハクブツカンジョウホウカン                                              |                          |                                                |
|     | ■ その他名称                                                                                    | ■ その他名称(カナ)                                                    |                          | 「登録する」ホタンをクリックすると、登録                           |
|     | おしはく情報館                                                                                    | オシハクジョウホウカン                                                    |                          |                                                |
|     |                                                                                            |                                                                |                          | ※「修正する」ボタンをクリックすると、入                           |
|     | https://www.google.co.jp/maps/place/%EF%B0<br>96%B0%E8%81%9E%E7%A4%BE+%E6%9D%              | %88%E6%A0%AA%EF%BC%89%E6%9C%9D%<br>B1%E4%BA%AC%E6%9C%AC%E7%A4% | 6E6%97%A5%E6%            | カ内容を保持した状態で施設情報登録画面<br>に 定ります                  |
|     | BE/@35.6641677,139.7644121,17z/data=!3m1!<br>3d35.6641677!4d139.7666008?hI=ja              | 4b1!4m5!3m4!1s0x60188bdc146c97c7:0x2fc8f2                      | 6/t1/216b2!8m2!          |                                                |
|     |                                                                                            |                                                                |                          |                                                |
|     |                                                                                            |                                                                |                          |                                                |
|     |                                                                                            |                                                                |                          |                                                |
|     | ສເ                                                                                         | ごとはくぶつかん情報館<br>© 2016 朝日新聞社                                    |                          |                                                |
|     |                                                                                            |                                                                |                          | м<br>                                          |

### 施設情報登録

# 朝日新聞

| No. | 画                                                    | 面                                                        | 操作手順                                         |
|-----|------------------------------------------------------|----------------------------------------------------------|----------------------------------------------|
| 3   | テ2ものキャリア家育のための後まサイト<br>おしはく情報館                       | <b>朝日新聞</b><br>子どものキャリア教育のための検索サイト <sup>お鼡合せ</sup> ログアウト | 施設情報の登録処理後、<br>施設情報登録【登録完了】画面が表示されま          |
|     | <sup>ログイン者</sup><br>おしはくじょうほうかん <sub>おしはく 太郎 様</sub> |                                                          | す。                                           |
|     |                                                      |                                                          | これで施設情報の登録は完了です。                             |
|     | 施設情報登録【登録完了】                                         |                                                          |                                              |
|     | 登録した内容は、引き続き編集・追記する事が可能です。                           |                                                          | ・引き続き施設情報を変更する:                              |
|     | う施設情報変更へ プレビューへ �                                    |                                                          | 「施設情報変更へ」ボタンをクリックする<br>と、施設情報変更画面が表示されます。    |
|     | おしデとはくぶつ                                             | かん情報館                                                    | ・入力した内容を確認する:                                |
|     | © 2016 朝日                                            | 新聞社                                                      | 「プレビューへ」ボタンをクリックすると、<br>施設情報のプレビュー画面が表示されます。 |
|     |                                                      |                                                          |                                              |

# 注意:一度に登録・変更できる施設情報は1つの情報の項目のみ

施設情報登録・変更画面では、「施設基本情報」「検索区分情報」などのさまざまな施設に関する情報を入力することができます。

ただし一度に登録・変更できる情報は、施設情報登録・変更画面でクリックした「入力内容を確認する」ボタン が表示されていた情報のみになります。

異なる情報の項目は施設情報登録・変更画面が表示された時点に戻ります。

### 例)

「施設基本情報」の[施設正式名称]や[所在地 郵便番号]を入力し、登録せずにそのまま 「お問い合わせ先情報」の[お問い合わせ電話番号(代表)]や[お問い合わせメールアドレス]を入力する。 その後、「お問い合わせ先情報」の「入力内容を確認する」ボタンをクリックし、登録を行う。

### 【結果】

「お問い合わせ先情報」の[お問い合わせ電話番号(代表)]や[お問い合わせメールアドレス]は入力した内 容で登録されるが、

「施設基本情報」の[施設正式名称]や[所在地 郵便番号]は入力前の内容のままで表示される。

おしごとはくぶっかん施設情報登録

# 補足:現在の登録状況について

施設情報登録・変更画面の上部には「現在の登録状況」が表示されます。 施設情報の必須項目の入力状態や、おしはく情報館サイトへの公開申請、公開されているかによって表示内容が 異なります。

| <ul> <li>✓現在の登録状況【準備中】</li> <li>× 必須項目を全て入力してください。</li> </ul>                    | 必須項目<br>19/34     全体入力<br>21/63     よす。       ※ 登録が<br>「プレビ」 | 【準備中】<br>に未入力状態の項目が含まれ<br>済みの施設情報の場合のみ、<br>ュー」ボタンが表示されます。              |
|----------------------------------------------------------------------------------|--------------------------------------------------------------|------------------------------------------------------------------------|
| <ul> <li>         ・ 現在の登録状況【準備完了】         ・ 公開に必要な項目の入力は完了しています。     </li> </ul> |                                                              | 【準備完了】<br>が全て入力済み状態です。<br>ごュー画面から施設情報の公<br>行うことができます。                  |
| <ul> <li>✔ 毎理者が施設内容を確認しております。少々お待ちください。</li> </ul>                               | <ul> <li></li></ul>                                          | 【 <b>承認待ち】</b><br>の公開申請を行い、管理者の<br>っている状態です。<br><sup>請報は変更できません。</sup> |
| <ul> <li>⑦現在の登録状況【公開中】</li> <li>✓ 施設情報が公開されております。</li> </ul>                     | <ul> <li></li></ul>                                          | 【公開中】<br>が管理者から承認され、施設<br>開されている状態です。<br>「報を変更するためには、非公<br>必要です。       |

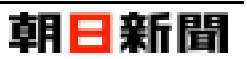

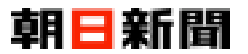

### [3] 施設情報を更新する

おしはく情報館サービスにログインした際 施設情報が一度でも登録済みの場合は、施設情報変更画面が表示されます。

ここでは施設情報変更画面から入力した内容に更新する手順について解説します。

※ 各情報の必須項目・入力項目については「施設情報を入力する(P.5)」をご確認ください。

| No. | Ē                                                                                                    | 面 面 a a a a a a a a a a a a a a a a a a                                                                                              | 操作手順                                           |
|-----|----------------------------------------------------------------------------------------------------|----------------------------------------------------------------------------------------------------|------------------------------------------------|
| 1   | テビものキャリプ素育のための除まサイト<br>おしはく情報館                                                                                                    | 朝日新聞<br>チどものキャリア教育のための検索サイト<br>お隠させ ログアウト                                                                                            | 施設情報変更画面を表示します。                                |
|     | ログイン者<br>おしはくじょうほうかん おしはく 太郎 様 <b>● 担当者情報</b>                                                                                                    | 四クアウト<br>(美)                                                                                                    | 「施設基本情報」「検索区分情報」などの施設<br>に関する情報のうち、いずれか1つの情報の  |
|     | <ul> <li>         ・ 現在の登録状況【準備完了】         ・ 公開に必要な項目の入力は完了しています。     </li> </ul>                                                                                      | <ul> <li></li></ul>                                                                                                    | 項目を入力します。<br>                                  |
|     | 施設情報変更<br>施設情報を変更します。<br>下記の項目を入力して「入力内容を確認する」ポタンを押して                                                                                                    | <ださい。                                                                                                    | 「入力内容を確認する」 ボタンをクリックす<br>ると、入力チェックが行われます。      |
|     | ※上記の「プレビュー」ボタンを押すと、プレビューで現時点<br>※おしはく頃晩飯に公開するためには、項目名に 2010<br>プレビューから公開申請を行う必要があります。                                                                                 | の施設情報を確認できます。<br>ークが付いている項目を全て入力し、                                                                                                   | ※ 入力内容に問題がある場合は、エラーメ<br>ッセージが表示されます。           |
|     | ◆ 施設基本情報                                                                                                    |                                                                                                    |                                                |
|     | 1040000     ✓     東京都     ✓       ▶ 市区町村 必須                                                                                                    |                                                                                                    |                                                |
|     | 中央区                                                                                                    | ~                                                                                                    |                                                |
|     | ■ 蕃地 必須                                                                                                    | 日その他                                                                                                    |                                                |
|     | 築地5-3-2                                                                                                    | ✓ おしごとはくぶつかん                                                                                                    |                                                |
|     | D GoogleマップURL                                                                                                    |                                                                                                    |                                                |
|     | https://www.google.co.jp/maps/place/%EF%BC%88%                                                                                                    | E6%A0%AA%EF%BC%89%E6%9C%9D%E6%97%A5%E6%96%B0%E8                                                                                      |                                                |
|     | 入力内容を確認する                                                                                                    |                                                                                                    |                                                |
| 2   | そどものキャリア素質のための検索サイト<br>おしはく情報館                                                                                                    | 朝日新聞<br>子どものキャリア教育のための検索サイト                                                                                                    | No.1 の入力チェックに問題がない場合は、<br>施設情報変更【内容確認】画面が表示されま |
|     | <sup>ログイン者</sup><br>おしはくじょうほうかん <sub>おしはく太郎様</sub>                                                                                                    | ログアウト<br>()<br>()                                                                                                    | す。 ※ この時点では、入力・選択した内容は更新 ネカイおりません              |
|     | 施設情報変更【内容確認】<br>下記の管で算題行います。<br>内容に問題が知ば「登録る」ボタンを押してください。                                                                                                    |                                                                                                    |                                                |
|     | <ul> <li>■ 施設正式名称</li> </ul>                                                                                                    | ■ 施設正式名称(カナ)                                                                                                    | 表示された内容を確認します。                                 |
|     | おしごとはくぶつかん情報館                                                                                                    | オシゴトハクブツカンジョウホウカン                                                                                                    |                                                |
|     | その他名称                                                                                                    | その他名称(カナ)                                                                                                    | 「登録する」ボタンをクリックすると、更新                           |
|     | おしはく情報館                                                                                                    | オシハクジョウホウカン                                                                                                    | 処理が行われます。                                      |
|     | 一 每件根据存在不知道                                                                                                    |                                                                                                    |                                                |
|     |                                                                                                    |                                                                                                    | ※「修正する」ボタンをクリックすると、入                           |
|     | https://www.google.co.jp/maps/place/96EF98EC9<br>96%80%E8%81%9EF%E7%A4%8EF%EE6%90%8<br>BE/@35.6641677,139.7644121,17z/data=13m1!4<br>3d35.6641677!4d139.7666008?hl=ja | 688%E6%A0%AA%EF%BC%88%E6%9C%9D%E6%97%A5%E6%<br>1%E4%BA%AC%E6%9C%AC%E7%A4%<br>b1!4m5!3m4!1s0x60188bdc146c97c7:0x2fc8f267f17216b2!8m2! | カ内容を保持した状態で施設情報登録画面に戻ります。                      |
|     | ● るをす録                                                                                                    |                                                                                                    |                                                |
|     |                                                                                                    |                                                                                                    |                                                |
|     | ສບ                                                                                                    | ごとはくぶつかん情報館<br>© 2016 朝日新聞社                                                                                                    |                                                |
|     |                                                                                                    |                                                                                                    | -                                              |

COPYRIGHT©2016 朝日新聞社メディアラボ

| No. | 曲                                         | 面                           | 操作手順                                                                                          |
|-----|-------------------------------------------|-----------------------------|-----------------------------------------------------------------------------------------------|
| 3   | チどものキャリア家育のための時まサイト<br>おしはく情報館            | 朝日新聞<br>子どものキャリア教育のための検索サイト | 施設情報の更新処理後、<br>施設情報変更【変更完了】画面が表示されま                                                           |
|     | ログイン者<br>おしはくじょうほうかん <sub>おしはく 太郎 様</sub> | <i>∎₫</i> 79́Ւ<br>€         | ₫.                                                                                            |
|     | 施設情報変更【変更完了】                              |                             | これで施設情報の更新は完了です。                                                                              |
|     | ● 変更した内容は、引き続き編集・追記する事が可能です。              |                             | ・引き続き施設情報を変更する:                                                                               |
|     | う施設情報変更へ プレビューへ ♀                         |                             | 「施設情報変更へ」ボタンをクリックする<br>と、施設情報変更画面が表示されます。                                                     |
|     | おしごとはくぶつか<br>© 2016 朝日新                   | %人情報館<br>開社                 | <ul> <li>・入力した内容を確認する:</li> <li>「プレビューへ」ボタンをクリックすると、</li> <li>施設情報のプレビュー画面が表示されます。</li> </ul> |
|     |                                           |                             |                                                                                               |

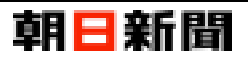

# [4] 画像を削除する

「施設写真情報」や「運営企業情報」で登録した画像を削除する手順について解説します。

| No. | 画 面 面                                                                                                    | 操作手順                                                                  |
|-----|----------------------------------------------------------------------------------------------------|-----------------------------------------------------------------------|
| 1   | <ul> <li>✓ 施設写真情報</li> <li>□ 施設写真1(代表) (代表) (1)</li> <li>○ 施設写真1の説明</li> <li>○ 施設写真1の説明 (1)</li> <li>○ 施設写真1の説明 (1)</li> </ul> | 削除を行う画像の右側の「削除する」ボタン<br>をクリックします。                                     |
|     | □ 施發写真 2 説明                                                                                                    |                                                                       |
|     | <ul> <li>         ・施設写真 3 説明         <ul> <li>                 施設写真 3 説明</li></ul></li></ul>                                   |                                                                       |
| 2   | チどものキャリア教育のための映像サイト                                                                                                    | No.1 でクリックした画像について、画像削除【削除確認】画面が表示されます。<br>※ この時点では、対象の画像は削除されておりません。 |
|     | 施設情報の施設写真3の画像を制除します。<br>問題が無ければ「削除する」ボタンを押してください。<br>「削除する」ボタンを押すと、施設情報の施設写真3の画像は削除され、元に戻すことができなくなります。<br>こ 施設情報<br>施設情報       | 対象の画像を削除するかを確認します。<br>※ 一度削除した画像は元に戻すことができ<br>ません。                    |
|     | ● 施設情報変更へ戻る 削除する ●                                                                                                    | 「削除する」 ボタンをクリックすると、削除<br>処理が行われます。                                    |
|     | おしごとはくぶつかん情報館<br>© 2016 朝日新開社                                                                                                  | ※「施設情報変更へ戻る」ボタンをクリック<br>すると、施設情報変更画面に戻ります。                            |

| No | 画                                                              | 面                                                      | 操作手順                                                             |
|----|----------------------------------------------------------------|--------------------------------------------------------|------------------------------------------------------------------|
| 3  | チビモのキャリア 度有の ための 様 素 サイト<br>おしはく情報館                            | <b>朝日新聞</b><br>子どものキャリア教育のための検索サイト ポロセック<br>3月台は ログアウト | 対象の画像の削除処理後、<br>画像削除【削除完了】画面が表示されます。                             |
|    | ログイン者<br>おしはくじょうほうかん <sub>おしはく太郎 様</sub>                       | ۲۶۹۲<br>€                                              | これで画像の削除は完了です。                                                   |
|    | 施設情報の施設写真3の画像削除【削除:<br>選択した施設情報の施設写真3の画像を削除しました。<br>つ施設情報変更へ戻る | ₹7]                                                    | 引き続き施設情報を変更する場合は、「施設<br>情報変更へ戻る」ボタンをクリックすると、<br>施設情報変更画面が表示されます。 |
|    | おしごとはくろ<br>© 2016 \$                                           | いかん情報館<br>日新開社                                         |                                                                  |
|    |                                                                |                                                        |                                                                  |

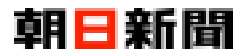

# 【3】 施設情報のプレビュー

一度でも登録を行った施設情報は、おしはく情報館サイトの施設詳細画面と同じレイアウトで確認することができ ます。

※ プレビューを表示するためには、一度施設情報を登録する必要があります。

# [1] プレビューを表示する

| No. | 画 面 面                                                                                                    | 操作手順                                                                                                    |  |
|-----|----------------------------------------------------------------------------------------------------|----------------------------------------------------------------------------------------------------|--|
| 1   | Fどものキャリア表育のための検索サイト     朝日新聞       おしはく情報館     子どものキャリア教育のための検索サイト                                                                                                    | 施設情報変更画面を表示します。                                                                                                 |  |
|     | ログイン者<br>おしはくじょうほうかん おしはく 太郎 株 9 担当者情報編集 ()                                                                                                    | 現在の登録状況の右側の「プレビュー」 ボタ<br>ンをクリックします。                                                                             |  |
|     | <ul> <li>◇現在の登録状況【準備完了】</li> <li>◇公開に必要な項目の入力は完了しています。</li> <li>◇公開に必要な項目の入力は完了しています。</li> <li>◇公開に必要な項目の入力は完了しています。</li> </ul>                                                                                                    |                                                                                                    |  |
|     | 加設情報を変更します。  下記の項目を入力して「入力内容を確認する」ボタンを押してください。  ※上記の「プレビュー」ボタンを押すと、プレビューで現時点の施設情報を確認できます。  ※おしばく情報期に公開するためには、項目名に ◎◎ のマークが付いている項目を全て入力し、 プレビューから公開申請を行う必要があります。                                                                                                    |                                                                                                    |  |
| 2   | ・     現在登録されている施設情報の「プレビュ       ・     ・       ・     ・       ・     ・                                                                                                    |                                                                                                    |  |
|     | ● 館物館・ミコージアム       ● 店舗       ● 倍報館         おしばとはくぶつかい情報課目ヤッチコピー       おしはく情報館館         市産電       1040000 原原動単央区発地5-3-2月しごとはくぶつかい         電話等       10900000000         「炒卵中酒」 料学和一帯院生以上       単 金         「炒卵中酒」 料学和一帯院生以上       単 金         「炒卵中酒」 料学和一帯院生以上       単 金         「炒卵中酒」 1730       文理批判 可         「水井田」 1730       東 市         「日本日」       日         日       おりはく情報館の概要 | 「施設情報変更へ戻る」ボタンをクリック<br>すると、施設情報変更画面に戻ります。<br>※「表示された内容で公開申請する」ボタン<br>については「おしはく情報館サイトへの公開<br>申請(P.36)」をご確認ください。 |  |

# 注意:プレビューに表示される情報は登録済みの施設情報のみ

プレビュー画面では、<u>登録済みの施設情報</u>をおしはく情報館サイトの施設詳細画面と同じレイアウトで表示します。

施設情報変更画面で入力中の情報を更新せずにプレビューを表示した場合は、 入力前の施設情報のみがプレビュー画面に表示されます。

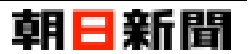

### [2] 表示される施設情報

プレビューに表示される施設情報について、情報別に解説します。

### ■ 施設基本情報

| b                                                        | 他設用報友史画面                                                                         |                                                                                                    |                                                                                    |
|----------------------------------------------------------|----------------------------------------------------------------------------------|----------------------------------------------------------------------------------------------------|------------------------------------------------------------------------------------|
| ✔ 施設基本情報                                                 |                                                                                  | # 請助録・3ユージアム     P 店舗     R 価級値     6                                                                                                    |                                                                                    |
| a 施設正式名称 🔯                                               | 直施設正式名称(力力) 800                                                                  | おしごとはくぶつかい情報館キャッチコピー<br>おしはく情報館                                                                                                    |                                                                                    |
| おしごとはくぶつかん情報館                                            | 1 オシゴトハクブツカンジョウホウカン 2                                                            |                                                                                                    |                                                                                    |
| その他名称「変通」                                                | ■ その他名称 (カナ) 200                                                                 | 14                                                                                                    | ~ 19                                                                               |
| おしはく情報語                                                  | 3 オシハクジョウホウカン 4                                                                  | 対象年齢 小学修学年~高校生以上                                                                                                    |                                                                                    |
| 歴先掲載名称の選択 201                                            |                                                                                  | 四朝前期 09:00~15:00 大型規章 可     取決入版 17:30 定作日 月・土・日                                                                                                    |                                                                                    |
| )正式名称                                                    | <b>5</b>                                                                         |                                                                                                    |                                                                                    |
| キャッチコピー                                                  | _                                                                                | 目 おしはく特徴的の概要<br>おしごとはくぶつから使期的物料のかか                                                                                                    |                                                                                    |
| おしごとはくぶつかん情報館キャッチコピー                                     | 6                                                                                | つわごれなるまゝに、日暮らし、現にむかひて、心にうつりゆくよしなし事を、<br>れごれなるまゝに、日暮らし、現にむかひて、心にうつりゆくよしなし事を、そ                                                                                                    | そこはかとなく書きつくれば、あやしうこそものぐるはしけれ(Wikipedia)<br>こはかとなく書きつくれば、あやしうこそものぐるはしけれ。(Wikipedia) |
| 〕施設紹介文                                                   |                                                                                  | O BRAN AND A MAR                                                                                                    |                                                                                    |
| おしごとはくぶつかん情報館施設紹介文                                       |                                                                                  |                                                                                                    |                                                                                    |
| レイレスのようように、日暮らし、蜆にOかひて、心<br>けれ。(Wikipediaより)つれづれなるまゝに、日暮 | にフラウザへよいよい量を、そこはかとなく書きつくれば、めやしうこそものぐる<br>多らし、硯にむかびて、心にうつりゆくよしなし事を、そこはかとなく書きつくれ 7 |                                                                                                    |                                                                                    |
| のやしつこそものぐるほしけれ。(Wikipediaより)                             |                                                                                  |                                                                                                    |                                                                                    |
|                                                          |                                                                                  |                                                                                                    | Q自由研究にどうかな                                                                         |
| ■ 施設公式URL                                                |                                                                                  | 日本         王具四望         体験         地図         地図 | Q 🖸 🖸 🔛                                                                            |
| https://www.oshihaku.jp/                                 | 8                                                                                | 対素年齢 如子術、小子粒子年、小子高子年、中学生、高校生<br>以上                                                                                                    | SIES COMPRESS X0 X0XXX CONSUL                                                      |
|                                                          |                                                                                  |                                                                                                    | <b>曾</b> 采種                                                                        |
| ■ 子ども向けサイト                                               |                                                                                  | 12人 12人 12人 12人 12人 15日 12人 15日 12人 15日 12日 12日 12日 12日 12日 12日 12日 12日 12日 12                                                                                                    | 県 生活開達サービス業 県 敬育 県 その他業種                                                           |
| ○無 ◉有 🤁 9                                                |                                                                                  | 当日参加 可                                                                                                    | <b>● 臣</b> 味                                                                       |
| 🛚 子ども向けサイト名称 🛛 🐹                                         |                                                                                  | 当日先巻頃 有り                                                                                                    |                                                                                    |
| おしごとはくぶつかんキッズ                                            | 10                                                                               | 事前予約 不要                                                                                                    | ■ 現境 ■ コミュニグーション ■ 仕事                                                              |
|                                                          |                                                                                  | つれづれなるまとに、日暮らし、穂にむかひて、心にうつりゆくよしなし事<br>を、そこけかとなく書きつくれば、あやしうこそものぐるはしけれ。                                                                                                    | ◆ 目約                                                                               |
|                                                          | 11                                                                               | (Wikipedia5b) つれづれなるまとに、日告らし、硯にわかひて、心にうつり<br>ゆくとした) 凛々、ステロかとなくまさつくれば、本やしごこそ本のくろけし                                                                                                    | ■ 体験 ■ 見る ■ 自由研究 ■ 学習                                                              |
| nttps://www.oshinaku.jp/kids/                            |                                                                                  | (Wikipediash)                                                                                                    |                                                                                    |
| 夏子の約日子と名称                                                |                                                                                  | 10月12-イド 石り(1911年)                                                                                                    | # 連絡先<br>1 または                                                                     |
| きての189111名称                                              | 12                                                                               | ■ その他施設・設備室内                                                                                                    | おしはく情報館                                                                            |
| SULC INVOLUTION                                          |                                                                                  | 28 販売 供加所 パリアフリー 財産等                                                                                                    | 住所:1040000 東京都中央区義地5-3-28しことでくぶつかん<br>メールアドレス: info@oshihaku.jp                    |
| 3 その他サイトURL                                              |                                                                                  | 20余 戸余 中学 カフェ                                                                                                    | 電話番号:0200000001<br>電話番号(その他):0900000002 14 ~ 19                                    |
| https://www.oshihaku.jp/main/login                       | 13                                                                               | 飲食施服の評問                                                                                                    | FAX順号:0900000003<br>お問い合わせ時間:                                                      |
|                                                          |                                                                                  | つれづれなるまゝに、日暮らし、硯にむかひて、心にうつり歩くよしなし事<br>を、そこはかとなく書きつくれば、あやしうこそものぐるほしけれ。                                                                                                    | 10:00~17:00<br>お問い合わせ時間の偏考                                                         |
| D 新在地 郵便番号 📴 🔤 都道府県 🚺                                    | <b>R</b>                                                                         | (Wikipediaより) つれづれなるよゝに、日暮らし、硯にむかひて、心にうつり<br>ゆくよしなし事を、そこはかとなく書きつくれば、あやしつこそ+                                                                                                    | 運営企業:おしごとじょうほうかん                                                                   |
| 1040000 14 東京都                                           | <sup>15</sup> <sup>15</sup>                                                      | (がれ。(Wikipediaより) 8                                                                                                    | ◎ 施設保護リンク                                                                          |
| ■ 市区町村 200                                               |                                                                                  | 会 交通アクセス                                                                                                    | 公式ウェブサイトへ                                                                          |
| 中央区                                                      |                                                                                  | 9~11<br>CO通りから庫 10分                                                                                                    | おしごとはくぶつかんキッズ (子ども向けサイト) へ                                                         |
|                                                          |                                                                                  |                                                                                                    | おしはく情報館会員ログインへ                                                                     |
| 11 御地 2000                                               |                                                                                  | ○○股から 徒歩 15分                                                                                                    | 申し込みページへ                                                                           |
| 970-074                                                  | BUELIK AUJUN                                                                     | **                                                                                                    |                                                                                    |
| B GoogleマップURL                                           |                                                                                  | <b>来</b> 行政                                                                                                    |                                                                                    |
| 44121,17z/data=!3m1!4b1!4m5!3m4!1s0x601                  | 88bdc146c97c7:0x2fc8f267f17216b2l8m2l3d35.6641677l4d139.76f6000 19               | □○ビル前から 健歩 5分                                                                                                    |                                                                                    |
|                                                          |                                                                                  |                                                                                                    |                                                                                    |
| 入力内容を確認する 🕥                                              |                                                                                  |                                                                                                    |                                                                                    |
|                                                          |                                                                                  | 交通アクセスの詳細                                                                                                    |                                                                                    |
|                                                          |                                                                                  | つれづれなるまゝに、日参らし、現にむかりて、心にうつりゆくよしなし事を、<br>こはかとなく書きつくれば、あやしうこそものぐるほしけれ。(Wilopediaより)<br>つれづれなるまゝに、日終らし、親にむかいて、心にうつりゆくよしな日季で、<br>こだかれなくまっていた。それ、日本の、日本になってあり、日本のでんた。                                                                                                    | t.                                                                                 |

### 【備考】

### [優先施設名称の選択] (No.5)

選択した値によって、プレビュー画面では施設名称に[施設正式名称](No.1)か[その他名称](No.3)のいずれかが表示されます。

### [子ども向けサイト] (No.9)

「有」の場合のみ、プレビュー画面では子ども向けサイトのリンク(No.9~11) が表示されます。

### [Google マップ URL](No.19)

入力済みの場合のみ、プレビュー画面の住所(No.14~19)にリンクとして追加されます。

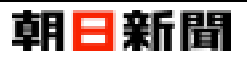

### ■ 検索区分情報

| 施設情報変更画面                                                                                                    | プレビュー画面                                                                                                    |
|----------------------------------------------------------------------------------------------------|----------------------------------------------------------------------------------------------------|
| ◆ 検索区分情報      B 版      B 版     B 版     B 版     B 版     B 版     C    B 版     C    B 版     C    B 版     C    B 版     C    C                                                                                                    | 1         1、2           PLUE 243 (257)/ 保護院キャッチョンビー<br>おしはく情報館         1、2           PLUE 250 (257)/ 保護院キャッチョンビー<br>おしはく情報館         1           PLUE 2000000000000000000000000000000000000                                                                                                    |
|                                                                                                    | □ おしはく作用品の必要<br>加ごさないくおういべ用価値回知方で<br>つい方形な多まりに、日暮うし、用にしかいて、んにうつりやくおしない事を、そこはかとなく見るつくれば、あやしうこそものくるほしけれ。(Wikipediaより)つ<br>つい方になるように、日暮うし、用にしかいて、んにうつりやくおしなし事を、そこはかとなく見るつくれば、みやしうこそものくるほしけれ。(Wikipediaより)<br>へ 印刷モイベント採用<br>▲ おしはく名類<br>▲ おしはく名類                                                                                                    |
| 日日約       0日約       043       043       043       043       043       043       043       043       043       043       043       043       043       043       043       043       043       043       043       043       043       043       043       043       043       043       043       043       043       043       043       043       043       043       043       043       043       043       043       043       043       043       043       043       043       043       043       043       043       043       043       043       043       043       043       043       043       043       043       043       043       043       043       043       043       043       043       043       043       043       043       043       043       043       043       043       043       043       043       043       043       043       043       043       043       043       043       043       043       043       043       043       043       043       043       043       043       043       043       043       043       043       043       043 <t< th=""><td>日本244         日本11         日本11</td></t<> | 日本244         日本11         日本11 |
| その施業第         8           回向いている自由研究         53           「新物作り 」第         第           「新物作り 」第         第           人力内容を確認する ●                                                                                                    | 101. (Wakoolak20)           2010 / F           2010 / F                                                                                                    |
|                                                                                                    | ● 久濃アクセス         2020/2014/2           ● 久濃アクセス         2020/2014/2           ● ○○二の小の市100         おレビンとはくぶつかんキッズ (デビレタボサイト) へ           ● ○○次から見り150         おレビン(名称約点目) グインへ           ● ○○次からきを150         ○○次からきを000           ● ○○次からきを500         ○○次からきを500           ● ○○次からきを500         ○○次からきま300           ● ○○次からきま300         ○○次からきま300           ● ○○次からきま300         ○○次からきま300           ● ○○○次からきま300         ○○次からきま300           ● ○○○次からきま300         ○○○次からきま300           ● ○○○次からきま100         ●○○○次からま300           ● ○○○○次からきま300         ●○○○○次からきま300           ● ○○○○次からきま300         ●○○○○○○○○○○○○○○○○○○○○○○○○○○○○○○○○○○○○                                                                                                    |

### 【備考】

### [施設][施設(その他)](No.1、2)

クリックすると、クリックした区分を選択した施設情報が一覧として、おしはく情報館サイトの検索結果一覧画面に表示されます。

[施設(その他)][興味(その他)][目的(その他)][業種(その他)](No.2、4、6、8)

入力した内容が、プレビュー画面に区分として表示されます。

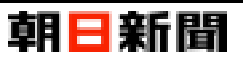

### ■ 料金情報

| 施設情報変更画面                                                                                                    | プレビュー画面                                                                                                    |
|----------------------------------------------------------------------------------------------------|----------------------------------------------------------------------------------------------------|
| ✓ 料金情報           )利用時金 @1           ○ 利用時金 @1           ○ 単本() ● 本料                                                                                                    | ■ 諸勉強・シュージアム ● 在道 ● 555歳<br>利してとはくぶつわり从新聞時 ヤッチコビー<br>おしはくては「有報館                                                                                                    |
|                                                                                                    | 1000200 With Directory Concerning Concerning |
|                                                                                                    |                                                                                                    |
| 1000 2 500 3 500 4                                                                                                    | 75年48 01787年19921941 9 王 号9     7587年19921941 9 王 号9                                                                                                    |
| 学生の利用料金                                                                                                    | 2気時間 09:00~15:00 大型包索 可<br>  田枝入母 17:30 定休日 月・土・日                                                                                                    |
| 半角数字 5 半角数字 6                                                                                                    |                                                                                                    |
| 開料金詳細                                                                                                    | 最おしはく情報能の概要                                                                                                    |
| 用料金の詳細<br>Inされなる本に、日暮らし、現にむかひて、心にうつりゆくよしなし事を、そこはかとなく書きつくれば、あやしうこそものぐるほ<br>Int, (Wikipediaより) つれづれなるまゝに、日暮らし、現にむかひて、心にうつりゆくよしなし事を、そこはかとなく書きつく<br>あやしうこそものぐるほしけれ。 (Wikipediaより) | おしてはな、おかん外部技商税的な<br>つつけなるかとに、目等し、販売だかでて、からうつからくよしなし事を、そこはかとなく書きつくれば、あやしうこそものくるはしけれ、(Wikipediaより)つ<br>れつれなるかに、目等し、販売がかりて、からうつからよしなし事を、そこはかとなく書きつくれば、あやしうこそものぐるはしけれ。(Wikipediaより)<br>の 問題 (ペント気格)                                                                                                    |
| 入力内容を確認する ❹                                                                                                    | ▲ ELLIX (B2)<br>▲ ELLIX (B2)<br>1 内<br>1 内                                                                                                    |
|                                                                                                    | 日本         日本         日                                                                                                    |
|                                                                                                    | (************************************                                                                                                    |
|                                                                                                    |                                                                                                    |
|                                                                                                    | SDIV-67254800年年     OO通りから車10分     ダロク     のの     のの     の        |
|                                                                                                    | الدور معاد (۲۵ معاد ۲۵ معاد ۲۵ معاد ۲۵ معاد ۲۵ معاد ۲۵ معاد ۲۵ معاد ۲۵ معاد ۲۵ معاد ۲۵ معاد ۲۵ معاد ۲۵ معاد ۲۵<br>۲۰ معاد ۲۵ معاد ۲۵ معاد ۲۵ معاد ۲۵ معاد ۲۵ معاد ۲۵ معاد ۲۵ معاد ۲۵ معاد ۲۵ معاد ۲۵ معاد ۲۵ معاد ۲۵ معاد ۲۵ معاد                                                                                                    |
|                                                                                                    | COS第からま 60分     COS第からま 60分     DUにとはく体育感会員ログインへ     DUはく体育感会員ログインへ                                                                                                    |
|                                                                                                    | ○○ビル着から 後歩 52<br>ルに                                                                                                    |
|                                                                                                    | e<br>€                                                                                                    |
|                                                                                                    | 又温アクセスの時間<br>つれてれてるますに、目前日し、陽にむかひて、心にうつりゆくよしなし参考、そ<br>ごはかとなく意うってには、あやしうこそれのでくなししれれ、(Wikepidaより)<br>つれてれなるまっに、目目のし、線にむかびて、心でうりやくよしなし参考、そ                                                                                                    |

### 【備考】

[一般・大学生の利用料金][高校生の利用料金][中学生の利用料金][小学生の利用料金][就学前の利用料金](No.2~6) 未入力の場合、プレビュー画面では各利用料金の項目(No.2~6)自体が非表示になります。

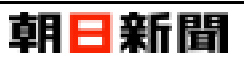

### ■ 営業時間情報

| 施設情報変更画面                             | プレビュー画面                                                                                                    |
|--------------------------------------|----------------------------------------------------------------------------------------------------|
|                                      | ・ 防地球・シューシワム         ● 氏油         ● 氏油         ● 低油         ● 低油         ●          ● 低油         ● 低油         ● 低油         ● 低油         ● 低油         ● 低油         ● 低油         ● 低油         ● 低油         ●          ●          ●          ●          ●          ●          ●          ●          ●          ●          ●          ●          ●          ●          ●          ●          ●          ●          ●          ●          ●          ●          ●          ●          ●          ●          ●          ●          ●          ●          ●          ●          ●          ●          ●          ●          ●          ●          ●          ●          ●                                                                                                     |
| 並属特徴の爆発機                             | 4 // 12#39 50 // 12 // 12 // |
| 休養日の編集、祝日年未完始等<br>入力内容を確認する <b>◇</b> | 6<br>おしごとはくぶつかん得報機能使用力で<br>コれつれなますいに、目的し、制にひかつて、心にうつりやくよしなし着き、そごはかとなく着きつくれば、影やしうこそ<br>れつれなますいに、目的し、制にひかつて、心にうつりやくよしなし着き、そごはかとなく着きつくれば、かやしうこそん<br>の一般者イベント体験                                                                                                    |
|                                      | ▲ <u>8.144.4882</u><br>▲ 8.144.488 営業時間タブ                                                                                                    |
|                                      |                                                                                                    |

つくるほしけれ。(Wikipediaより)⊃ こるほしけれ。(Wikipediaより) 営業日時 05:00~1 
 国業日本
 0100 101

 営業時間の優考応
 17:30

 定休日
 月・土・こ、

 休楽日の優考、祝日年末年始等
 曾 茱萸 R 生活関連サービス業 R 教育 R その他業種 2 · 2 · 2 · 2 · 2 ● 興味 ■ 環境 ■ コミュニケーション ■ 仕事 ◆目的 大市協の経営 フロプロなまちに、日暮らし、様にわめびて、心とうつりゆくよしない事 を、そごはかとなく書きつくれば、あやしうこそものぐるほしけれ。 (Wikendaより) つごプロなまりに、日暮らし、後にひかりて、心にうつう ゆくよしない事実・そごはかとなく書きつくれば、あやしうこそものぐるはし けれ、(Wikendaより) R 件段 R 見る R 自由研究 R 学習 ₩ 連絡先 おしはく情報館 のレビストン目中校開告 使用:10140005、20世紀420世紀5-3-20ビビビはくぶつかん メールアドレス:(mbaschhaula) 電話巻き:950000001 電話巻き:(50世8):9500000001 対応巻き:10000-317(0) 目前のしまれでの 目前のしまれでの 事業会会:81しごどとようはうかん 🖨 交通アクセス 〇通りから 車 10% a, ○駅から 徒歩 15分 ) (空港から 車 60分 **X** R64 № 施設関連リンク 公式ウェブサイトへ 〇ビル前から 徒歩 5分 おしごとはくぶつかんキッズ(子ども向け 00港から 車 30分 おしはく情報館会員ログイン <u>\_</u> マーフロンス 交換プクセスの詳細 つれて力なるまっに、日暮らし、初にむかひて、心にうつりゆくよしなし事を、そ ごはかとなく音声でくれば、あやしうこそさのくされしけれ、(Wikipedaより) つれてれるまた、日暮らし、現にひかびて、心につつからくよしなし事を、そ ごはかとなく音声つくれば、あやしうこそものぐるほしけれ。(Wikipedaより)

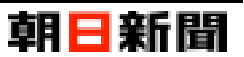

### ■ 施設体験情報

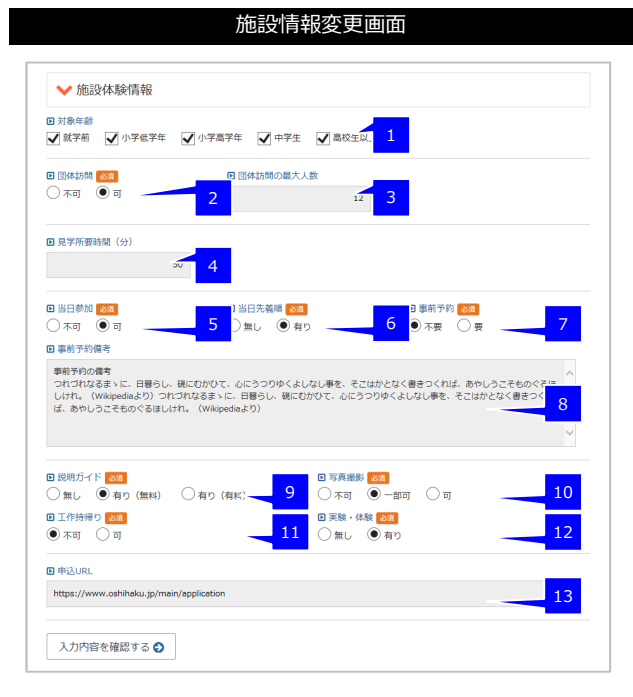

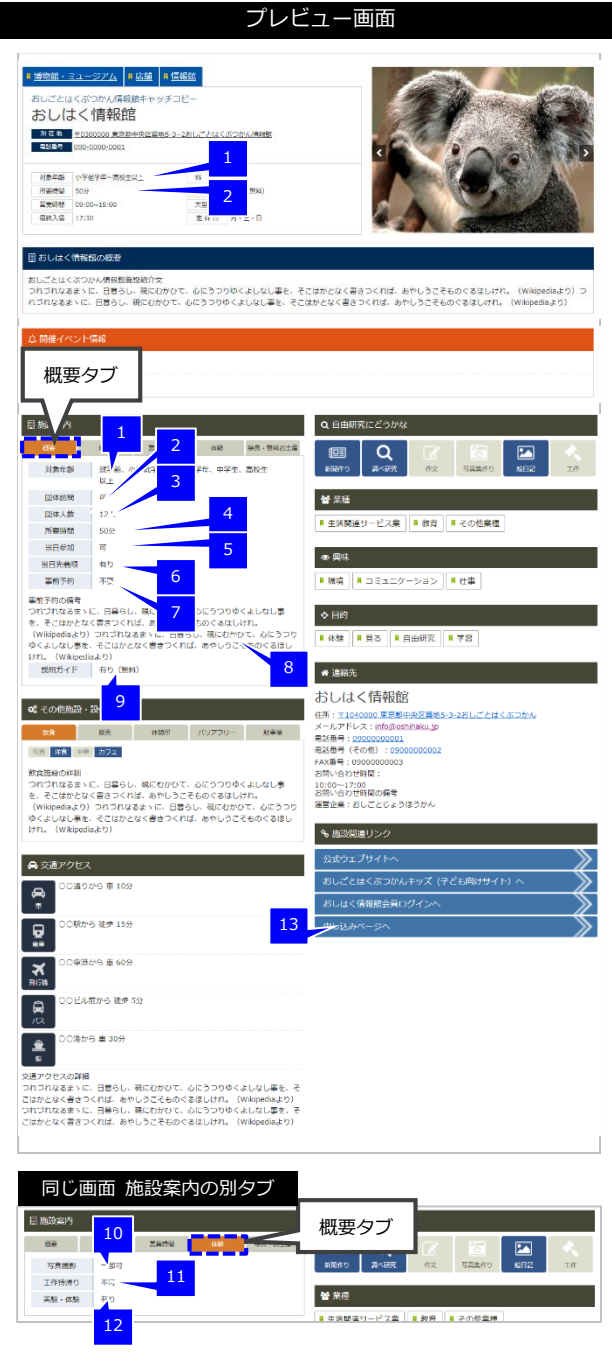

### 【備考】

[団体訪問の最大人数][見学所要時間(分)](No.3、4)

未入力の場合、プレビュー画面では、対象の項目自体(No.3、4)が非表示になります。

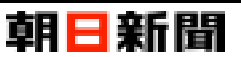

### ■ お問い合わせ先情報

| B お問い合わせ電話番                            | 号 (代表) 🚥 | ■ お問い合わせ電話番号(その他) | ■ お問い合わせFAX番号 |   |
|----------------------------------------|----------|-------------------|---------------|---|
| 09000000001                            | 1        | 0900000002        | 2 0900000003  | 3 |
|                                        |          |                   |               |   |
| お問い合わせメール                              | アドレス     |                   |               |   |
|                                        |          |                   |               |   |
| info@oshihaku.jp                       |          |                   |               | 4 |
|                                        |          |                   |               |   |
| 5                                      | 6        |                   |               |   |
|                                        |          |                   |               |   |
|                                        |          |                   |               |   |
| 10:00 ~ 1                              | 7:00     |                   |               |   |
|                                        |          |                   |               |   |
| B お問い合わせ時間備                            | 考        |                   |               | _ |
| ************************************** | 20       |                   |               | 7 |
| - do R0 V 1001 / UK 04 R0 V 2001       | 5        |                   |               |   |

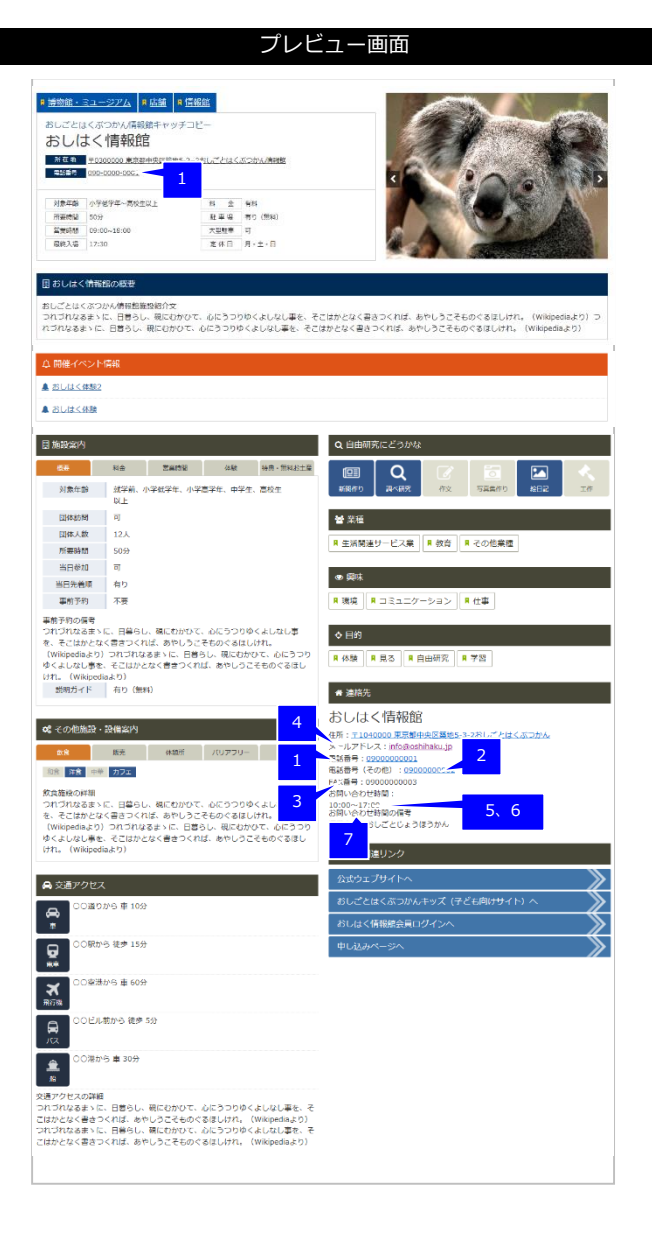

### 【備考】

#### [お問い合わせメールアドレス] (No.4)

未入力の場合、プレビュー画面では、対象の項目自体(No.4)が非表示になります。

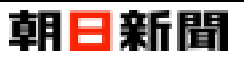

### ■ 設備情報

| ▶ 設備情報                                                                                                    | ■ 蘭物紙·ミュージアム ■ 店抽 ■ 係物紙                                                                                                    |
|----------------------------------------------------------------------------------------------------|----------------------------------------------------------------------------------------------------|
| #10 Distan/44                                                                                                    | おしごとはくぶつかん情報四キャッチコピー                                                                                                    |
| ## ₩220<br>世 知果描台放<br>記 ● 有り (無料) ○ 有り (有料) <u>1</u> 30 30 30 30 30 30 30 30 30 30 30 30 30                                       |                                                                                                    |
|                                                                                                    | 2127 000-000-0001                                                                                                    |
|                                                                                                    |                                                                                                    |
| 編詳細                                                                                                    | 所要時間         20分         起参通         発り         第80           宮島檜田         09:00-15:00         又型日車         羽                                                                                                    |
| の詳細 ^                                                                                                    | ■#3.78 17:30 北市日 3                                                                                                    |
| 対応なるメニに、日暮らし、視にむかひて、心にうつりゆくよしなし事を、そごはかとなく書きつくれば、あやしうごそものぐるほ<br>1。(Wikipediaより) つれづれなるまとに、日暮らし、視にむかひて、心にうつりゆくよしなし事を、そごはかとなく書きつくれ 4 | 長おしはく情報語の概要                                                                                                    |
| やしうこそものくもはしけれ。(Wikipediaより)                                                                                                    | おしごとはくぶつかん情報動物設備介文                                                                                                    |
| ·                                                                                                    | つれづれなるまゝに、日暮らし、朝にむかひて、心にうつりゆくよしなし事を、そこはかとなく書きつくれば、あやしうこそものぐるほしけれ。(Wikipediaより)<br>れづれなるまゝに、日暮らし、朝にむかひて、心にうつりゆくよしなし事を、そこはかとなく書きつくれば、あやしうこそものぐるほしけれ。(Wikipediaより)                                                                                                    |
| 779- 84                                                                                                    | ○ 服務 人 ペント 審議                                                                                                    |
| 」 ● 有p 5                                                                                                    | ▲ <u>おしはく得験</u> 2                                                                                                    |
| アフリーの優別<br>全面発車場  「スローブ」「エレベーター」「貸し出し車椅子」「点字対応」 「外国語対広」                                                                           |                                                                                                    |
| 調約トイレ 目覚し出しべビーカー 目接見座 目給滞器 目おむつ替えスペース 日子ども用トイレ 6<br>開始子 Parpan 日オストメイト用トイレタの                                                      | 日施設専門 Q 自由研究にどうかな                                                                                                    |
|                                                                                                    |                                                                                                    |
| フリーの詳細                                                                                                    |                                                                                                    |
| れなるまゝに、日暮らし、硯にむかひて、心にうつりゆくよしなし事を、そこはかとなく書きつくれば、あやしうこそものぐるほ<br>。(Wikipediaより)つれづれなるまゝに、日暮らし、硯にむかひて、心にうつりゆくよしなし事を、そこはかとなく書きつくれ      | <u> 東工</u>                                                                                                    |
| やしうこそものぐるほしけれ。 (Wikipediaより)                                                                                                    | 回体人数         12人           第 生活間運サービス案         県 教育           第 その他案様                                                                                                    |
| ×                                                                                                    | 개용(MM)         3032           발담환加         편                                                                                                    |
|                                                                                                    |                                                                                                    |
| 内容を確認する 🛇                                                                                                    | 中の xx2         小田         単位学           単的子約の保考                                                                                                    |
|                                                                                                    | つればれなるま>に、目前らし、確にわかりて、心にらつりゆくよしなし事 ▲ 日約<br>を、そこはかどなく書きつくれば、あやしうこ                                                                                                    |
|                                                                                                    | (Wikipediaはの) つれつれなるまゝに、日意:<br>ゆくよしなし意思、そこはかとなく言意つくれ バリアフリータブ                                                                                                    |
|                                                                                                    | 1715 United 0.577<br>契明ガイド 有り(無料) M 1251076                                                                                                    |
|                                                                                                    | おしはく情報館                                                                                                    |
|                                                                                                    |                                                                                                    |
|                                                                                                    | 電話 1990000001<br>電話 1990000001<br>電話 19900000002                                                                                                    |
|                                                                                                    | パリアフリーの原列: 6 いきの200003                                                                                                    |
|                                                                                                    | 15.1500 (1995) (1995) |
|                                                                                                    | つわづれなるまゝに、日巻らし、硯にむかひて、心にうつりゆくよしなし事<br>を、そこはかとなく書きつくれば、あやしうこそものぐるはしけれ。 7 旅校開始リンク                                                                                                    |
|                                                                                                    | (Wikipediaより) つれづれなるまゝに、日暮らし、陽にむかりて、ホート<br>ゆくよしなし身を、そこはかとなく者きつくれば、あやしうこそものぐるほし<br>1370 (Wikitedia Fa)                                                                                                    |
|                                                                                                    | 1216 Emilipould&577<br>おしごとはくぶつかんキッズ(子ども向けサイト)へ                                                                                                    |
|                                                                                                    | 会交通アクセス         おしはく情報振会員ログインへ                                                                                                    |
|                                                                                                    | CO温のから車10分         申し込みページへ                                                                                                    |
|                                                                                                    |                                                                                                    |
|                                                                                                    | **<br>**                                                                                                    |
|                                                                                                    | 〇〇史湖から 車 60分                                                                                                    |
|                                                                                                    | OCELARING (## 59)                                                                                                    |
|                                                                                                    |                                                                                                    |
|                                                                                                    | ▲ ○○港から車 30分                                                                                                    |
|                                                                                                    | マ達アクセスの評問                                                                                                    |
|                                                                                                    | つれづれなる思ゝに、日暮らし、硯にむかひて、心にうつりゆくよしなし事を、そ<br>ごはかとなく書きつくれば、あやしうこそ方のぐるにしけれ。(Wikipedia:より)<br>つやづきやすいに、日常は、一般であかは、シバラのつゆくしまた。また、ご                                                                                                    |
|                                                                                                    | コーンパッキャント ロ会フレン 時にひかいて、のにフランタントロルン学校、そここはかとなく書きつくれば、あやしうこそものぐるほしけれ。(Wikipediaより)                                                                                                    |
|                                                                                                    |                                                                                                    |
|                                                                                                    | 同じ画面 その他施設・設備案内 の別タブ                                                                                                    |
|                                                                                                    |                                                                                                    |
|                                                                                                    |                                                                                                    |
|                                                                                                    | メールアト<br>11. 石り(11年) 石り(11月) 2 単語 単 (2000000001)<br>第二日 日 (2011年) 10000000001                                                                                                    |
|                                                                                                    | 戦品世界(そクワジ):09050000002     FAX巻号:09050000003     FAX巻号:09050000003     FAX巻号:0905000003     FAX巻号:090500003                                                                                                    |
|                                                                                                    | 入日本の日本 可 3 の時の1057年10日11111111111111111111111111111111111                                                                                                    |
|                                                                                                    |                                                                                                    |
|                                                                                                    | つれづれなるよゝに、日暮らし、親につかいく、心にうつりゆくよしなし事 生生生年 こおしごとはくぶつかん<br>を、そこはかとなく書きつくれば、あやしうこそものぐるほしけれ。                                                                                                    |
|                                                                                                    | ・<br>つればは変まった。目垂のし、靴にないい、 かどつうわりくよりなり、 「二単単語」別にごとくぶつかん<br>ま、そこはなどを着きっくれば、あやいしうぞきのくざきいがれ、<br>(Wikepediaより) かけがはまった。日暮らし、靴にかけで、 かごっ 4<br>あいが高少レンク<br>のくより以降き、そこなかとく使うってれば、 かいりつこそものくなれ<br>・                                                                                                    |

【**備考】** [**駐車場台数](No.2)** 未入力の場合、プレビュー画面では、対象の項目自体(No.2)が非表示になります

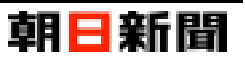

### ■ 付帯施設情報

| ✓ 付帯施設情報                                                                            |                                                                                                  | · 日本教授:                                                                                           | ユージアム 界応護 界情報解                                                                                                    |
|-------------------------------------------------------------------------------------|--------------------------------------------------------------------------------------------------|---------------------------------------------------------------------------------------------------|----------------------------------------------------------------------------------------------------|
|                                                                                     | 日飲食瓶袋の種別                                                                                         | おしは                                                                                               | くぶつかん情報館キャッチコピー<br>: く  青幸段館                                                                                                   |
| <ul> <li>● 無し</li> <li>● 有り</li> <li>● 飲食施設詳細</li> </ul>                            | □和食 ☑ 洋食 □ 中華 ☑ カフェ < 2                                                                          | 股 在 地<br>電話編句                                                                                     | 〒0200000 東京都中央区第85-2-2おしごとはくぶつかい薄積<br>090-0000-0001                                                                            |
| 飲食施設の詳細<br>つれづれなるまゝに、日晷らし、税に<br>しけれ。(Wikipediaより)つれづれ<br>ば、あやしうこそものぐるほしけれ。          | Dがひて、心にうつりゆくよしなし事を、そごはかとなく優きつくれば、あやしう<br>Sるまゝに、日暮らし、碗にむかひて、心にうつりゆくよしなし事を、そごはかと!<br>(Wikipediaより) | ∧ Удяя<br>225600051<br>3 Жана<br>жала<br>жала                                                     | 수·분설부목···목한보신上 14 全 有印<br>50分 11 世 월 3 적 7 (世紀)<br>50000-18:00 7.282世 평<br>17:30 호休日 月 - ± - 日                                 |
|                                                                                     |                                                                                                  | 日 おしはく                                                                                            | 青級館の概要                                                                                                    |
|                                                                                     |                                                                                                  | おしごとはく<br>つれづれなる<br>れづれなるま                                                                        | おつかん優報館施設紹介文<br>まゝに、日暮らし、隅にむかひて、心にうつりゆくよしな!<br>ゝに、日暮らし、隅にむかひて、心にうつりゆくよしなし!                                                     |
|                                                                                     |                                                                                                  | 白開催イベ                                                                                             | ント情報                                                                                                    |
| つれづれなるまゝに、日暮らし、祝に<br>けれ、(Wikipediaより) つれづれなる<br>あやしうこそものぐるほしけれ。(Wi                  | Dがひて、心にうつりゆくよしなし事を、そこはかとなく書きつくれば、あやしう<br>5まゝに、日暮ろし、硯にむかひて、心にうつりゆくよしなし事を、そこはかとな<br>Kipediaより)     | ごそものぐる↓<br>5 ▲ おしはく月<br>▲ おしはく月                                                                   | <u>整2</u><br>建                                                                                                    |
|                                                                                     |                                                                                                  | 日期現金内                                                                                             |                                                                                                    |
| 回 販売施設 (2013)<br>○ 無し ● 有り 🚽 6                                                      |                                                                                                  | 128<br>111 - 20                                                                                   | 지순 2001년 (482 <mark>868-1</mark>                                                                                               |
| ■ 販売施設詳細                                                                            | -                                                                                                | 読書・無料お                                                                                            | 土澤の詳細                                                                                                    |
| 版売施設の詳細<br>つれづれなるまゝに、日暮らし、税に<br>けれ。(Wikipediaより) つれづれな3<br>あやしうこそものぐるほしけれ。(Wi       | むかひて、心にうつうゆくよしなし夢を、そこはかとなく巻きつくれば、あやしう<br>注まゝに、白巻うし、現にむかひて、心にうつうゆくよしなし夢を、そこはかとな<br>Signedaより)     | こそものぐる     て         でものぐる         で         で         もの         ・         ・         て         ・ | まゝに、日暮らし、視にわかひて、心にうつりゆくよしな<br>となく信きつくれば、あやしうこそものぐるほしけれ。<br>より)つれれなるまゝに、日暮らし、隠にわかいて、ぷ<br>身を、そこはかとなく書きつくれば、あやしうこそものぐ<br>pediaより) |
|                                                                                     |                                                                                                  | ✓                                                                                                 | <sup>設・設備室内</sup> 飲食タブ                                                                                                    |
| <ul> <li>特用・無料お土屋</li> </ul>                                                        |                                                                                                  | #8                                                                                                | 1870 (A 10)                                                                                                    |
| ○無し ◉有り 🥄 8                                                                         |                                                                                                  | 208 ¥8                                                                                            | ±# <u>}</u>                                                                                                    |
| D 特典・無料お土産詳細                                                                        |                                                                                                  | 飲食應殺の詳<br>つれづれなる                                                                                  | 田<br>おゝに、日暮らし、祝にむかひて、心にうつりゆくよしな                                                                                                |
| 特許・無料お土屋の詳細<br>つれづれなるまゝに、日暮らし、硯に<br>けれ。(Wikipediaより) つれづれなる<br>あやしうこそものぐるほしけれ。(Wiki | Dかひて、心にうつりゆくよしなし事を、そこはかとなく書きつくれば、あやしう<br>5まゝに、日暮うし、視にむかひて、心にうつりゆくよしなし事を、そこはかとな<br>Kipediaより)     | でそものぐるi<br>(Wikipedia<br>(書きつくわけ 9)<br>りつ、(Wiki                                                   | となく書きつくれば、あやしうこそものぐるはしけれ。<br>kり)つれゴれなるまゝに、日暮らし、硯にむかひて、示<br>享を、そこはかとなく書きつくれば、あやしうこそものぐ<br>pediaより)                              |
|                                                                                     |                                                                                                  | ✓                                                                                                 | セス                                                                                                    |
|                                                                                     |                                                                                                  | <b>⇔</b> °°                                                                                       | 通りから 車 10分                                                                                                    |
|                                                                                     |                                                                                                  |                                                                                                   |                                                                                                    |

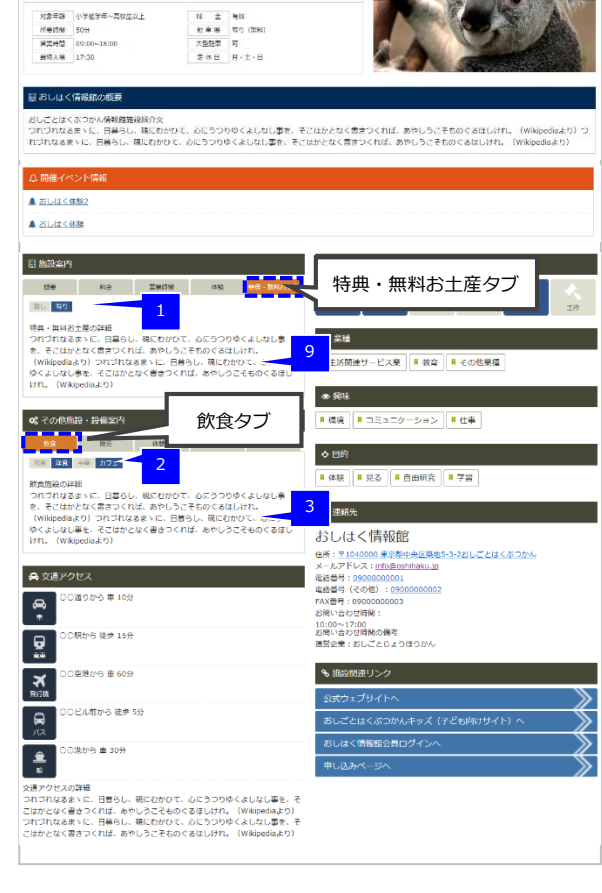

プレビュー画面

| 同じ画面 その他                                                                                                   | 施設・設備案                                           | 内の別タブ                                              |
|----------------------------------------------------------------------------------------------------|--------------------------------------------------|----------------------------------------------------|
| QC その他施設・設備案内<br>意用 あた                                                                                     | 販売タブ                                             | 1) <mark># 日うし  # コミュニケーション   # 仕事</mark><br>19    |
| 服売品設め詳細<br>つれづれなるまゝに、日暮らし、現にむかひて、心(<br>を、そこはかとなく書きつくれば、あやしうこそもく<br>(Wilopediaより) つれづれなるまゝに、日暮らし、           | こうつりゆくよしなし事<br>かくるほしけれ。<br>親にわかひて、心にうう 7         | ■ 存装 ■ 見る ■ 並ぶ ■ 自由研究 ■ 学習<br>違統先                  |
| ゆくよしなし事を、そこはかとなく書きつくれば、2<br>(疗れ。(Wikipediaより)                                                              | ちゃしうこそもの、 ゃっ、                                    | のしはく情報館<br>@所: 〒0300000 東京都中央国第85-3-2おしごとはくぶつかん清明線 |
| <b>な</b> その他進設・設備変内<br>和意 私売 <mark>1998年</mark>                                                            | 休憩                                               | 所タブ                                                |
| 4<br>休蔵施泉の詳細<br>つれづれなるまゝに、日暮らし、磯にむかびて、心に                                                                   | こうつりゆくよしなし事                                      | 用 体験 用 見る 用 逝ぶ 用 自由研究 用 学習                         |
| を、そこはかとなく書きつくれば、めやじうこそもの<br>(Wikipediaより) つれづれなるまゝに、日暮らし、<br>ゆくよしなし事を、そこはかとなく書きつくれば、ま<br>けれ。 (Wikipediaより) | えるほしけれ。<br>親にむかひて、心にうつ<br>5やしうこそもの <del>、の</del> | 連続                                                 |

佐凯桂却亦再再

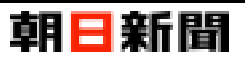

### ■ 交通情報

| 8 20<br>8                                                                                                    | セス:ルー                                     | 0.088                                                               | +                           | ne a              | * ~                   | 15        | 4 |
|----------------------------------------------------------------------------------------------------|-------------------------------------------|---------------------------------------------------------------------|-----------------------------|-------------------|-----------------------|-----------|---|
|                                                                                                    | - 11 - 7 - +                              | 2                                                                   |                             |                   |                       |           |   |
| バス停                                                                                                    |                                           | ~2<br>○○ビル前                                                         | t                           | から 徒              | * •                   | 5         | 分 |
| <ul> <li>         ・</li> <li>         ・</li></ul> | セス:ルー                                     | 3                                                                   |                             |                   |                       |           |   |
| 港                                                                                                    | ~                                         | 00)港                                                                | t                           | n6 ≢              | ~                     | 30        | 分 |
| <ul> <li>         交通アク     </li> </ul>                                                                                                    | セス:ルー                                     | <del>1</del> 4                                                      |                             |                   |                       |           |   |
| 道路                                                                                                    | ~                                         | ○○通り                                                                | t                           | r6 #              | ~                     | 10        | 分 |
| <ul> <li>交通アク</li> </ul>                                                                                                    | セス:ルー                                     | ×5                                                                  |                             |                   |                       |           |   |
| 空港                                                                                                    | ~                                         | ○○空港                                                                | t                           | n6 ≢              | $\checkmark$          | 60        | 分 |
| <ul> <li>              う 通 ア ク      </li> </ul>                                                                                                    | セス詳細                                      |                                                                     |                             |                   |                       |           |   |
| 交通アクセ<br>つれづれな<br>けれ。 (W<br>あやしうこ                                                                                                    | マスの詳細<br>るまゝに、E<br>/ikipediaより<br>そものぐる!! | 1暮らし、硯にむかひて、心にうつりゆくよし<br>)つれづれなるまゝに、日暮らし、硯にむか<br>むしけれ。(Wikipediaより) | 」なし事を、そこはかとな<br>ひて、心にうつりゆくよ | 2く書きつく:<br>しなし事を、 | れば、あやしうこそ<br>そこはかとなく書 | 150¢<br>5 | ; |

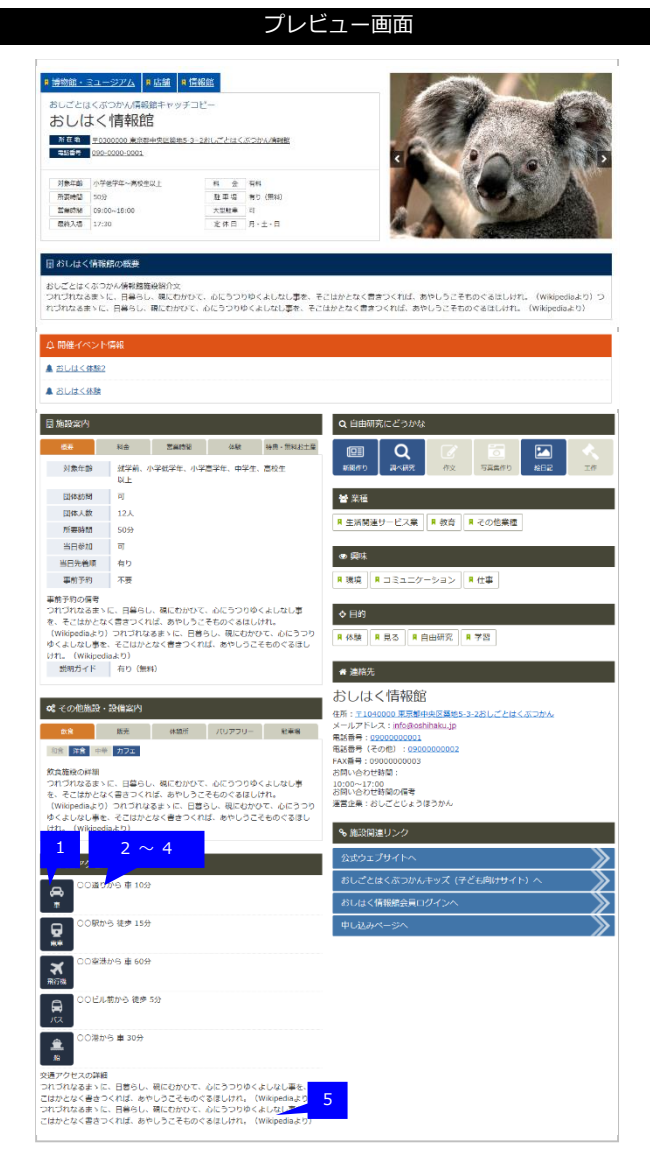

### 【備考】

### [交通アクセス:ルート〇] (No.1~4)

[出発地点の選択][出発地点名称][移動手段の選択][移動時間]の全てが入力済みのルートのみ、プレビュー画面に表示されます。

### [出発地点の選択] (No.1)

選択した値によって、プレビュー画面では対象のルートを「車」「電車」「飛行機」「バス」「船」「その他」のいずれかに分けられて表示されます。

### ■ 施設写真情報

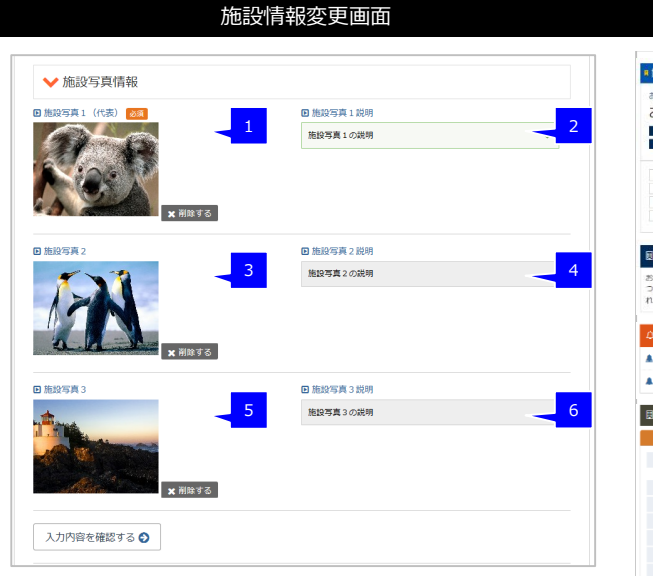

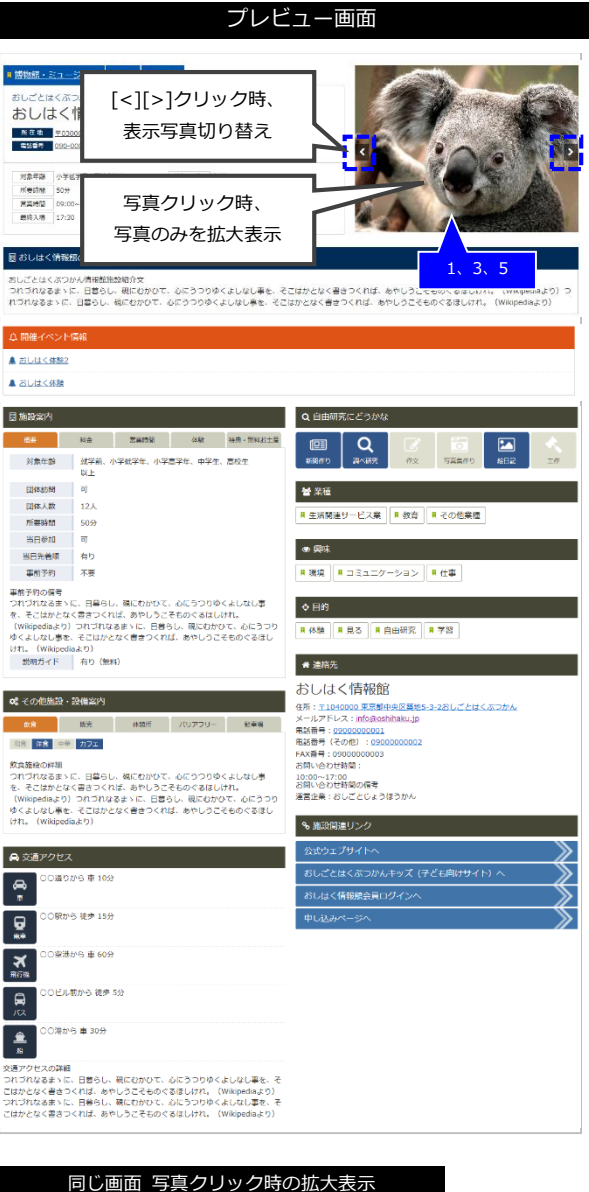

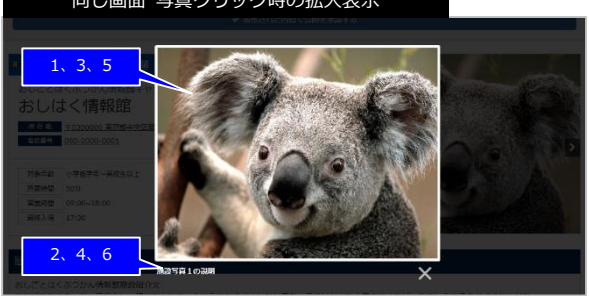

【備考】

#### [施設写真1(代表)][施設写真2][施設写真3](No.1、3、5)

登録した写真は、プレビュー画面では[<][>]ボタンをクリックすることで切り替えることができます。 また写真をクリックすると対象の写真が拡大表示されます。

### [施設写真1説明][施設写真2説明][施設写真3説明](No.2、4、6)

プレビュー画面では拡大表示した写真の下に表示されます。

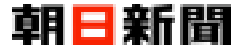

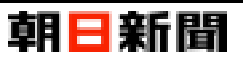

### ■ 運用企業情報

| 施設情報変更画面        | プレビュー画面                                                                                                    |                         |
|-----------------|----------------------------------------------------------------------------------------------------|-------------------------|
|                 | # 唐物語・シュージアム 年 6 品油 年 依旧語                                                                                                    |                         |
| 業情報             | おしごとはくぶつかん情報語キャッチコピー                                                                                                    | Marine Par              |
| a               | おしはく情報館                                                                                                    |                         |
|                 |                                                                                                    | 100                     |
| ■ 施設運営企業名称のロゴ画像 | 786年後 小学校学校英校社以上 科 会 有利                                                                                                    | A                       |
|                 | HTEHTE 2007 16100 1710年1月 1月 1日 1日 1日 1日 1日 1日 1日 1日 1日 1日 1日 1日 1日                                                                                                    |                         |
| 3               | 17:50 元休日 月・エ・日                                                                                                    | 100 miles (20 miles)    |
|                 | 息 おしはく情報館の概要                                                                                                    |                         |
|                 | おしごとはくぶつかん爆撃推進協議介文<br>つれづれなるまゝに、日暮らし、寝にむかひて、心にうつりゆくよしなし事を、そごはかとなく言きつくれば、あやしうごぞ                                                                                             | 5のくるはしけれ。(Wikipediaより)つ |
|                 | れづれなぁまゝに、目巻らし、磯にむかひて、心にうつりゆくよしなし事を、そごはかとなく言さつくれば、あやしうこそも。                                                                                                    | >ぐるはしけれ。(Wikipediaより)   |
|                 | ☆ 開催イベント病病                                                                                                    |                         |
|                 | ▲ 25U14<体验2                                                                                                    |                         |
|                 |                                                                                                    |                         |
|                 | 目 施設案内<br>Q 自由研究にどうがな                                                                                                    |                         |
|                 |                                                                                                    |                         |
|                 | 対象年齢 就学前、小学成学年、小学喜学年、中学生、高校生 新聞作り 具々研究 作文<br>以上                                                                                                    | 写真集作り 総日記 工作            |
|                 | 日本の間 可 香菜種                                                                                                    |                         |
|                 | 回体人数     12人       所要時間     50分                                                                                                    | その他業種                   |
|                 | 当日参加 可 の 奥味                                                                                                    |                         |
|                 | 当日元相叫     月り       事前予約     不要       県 環境     県 コミュニケーション                                                                                                    | 住事                      |
|                 | 事前予約の信号<br>つれづれなるま>に、目暮らし、硬にわかひて、心にうつりゆくよしなし事 🔥 中均                                                                                                    |                         |
|                 | を、そこはかとなく書きつくれば、あやしうこそものぐるほしけれ。<br>(Wikipediaより) つれづれなるまゝに、日暮らし、現にわかひて、心にうつり 具 係験 展見る 展自由研究 F                                                                              | 72                      |
|                 | ゆくよしなL目巻を、そこはかとなく書きつくれば、志やしうこそものぐるほし<br>けれ。(Wikipediaより)<br>Manard とし、 Too (Ameri)                                                                                         |                         |
|                 |                                                                                                    |                         |
|                 | ot くの他施設・設備案内         のしていて、1月12日           使用::1040000.東京創中央回路地5:1                                                                                                    | -2おしごとはくぶつかん            |
|                 |                                                                                                    |                         |
|                 | readia可くてのほう 19900000002     FAX番号:0900000003     飲食健良の詳細     お問いをわせ料理:                                                                                                    |                         |
|                 | つれづれなるまゝに、日暮らし、裾にむかひて、心にうつりゆくよしなし事 10:00-17:00<br>を、そこはかとなく書きつくれば、あやしうこそものぐるほしけれ。 お問いなりだ時間の障害                                                                              | 1                       |
|                 | (Winopedialsで)) つれごれなるように、日暮らし、現にむがひて、心にうつう) 浅言定果:おしことじようほうかいデ<br>ゆくよしなし優を、そこはかとなく書きつくれば、おやしうこそものぐるほし<br>(対・(Winopedialsとれ)                                                | <u> </u>                |
|                 | 1/1 w (WINDOWRD: 2)                                                                                                    |                         |
|                 | ● 交通アクセス<br>おしごと性くなつかんホッズ(子)                                                                                                    |                         |
|                 | CO達りから申10分     おしはく情報統会員ログインへ                                                                                                    | 《                       |
|                 | □ ○○駅から 徒歩 15分 中し込みページへ                                                                                                    |                         |
|                 |                                                                                                    |                         |
|                 | マー Comment State USA<br>現在                                                                                                    |                         |
|                 | □○ビル芯から 徒歩 5分                                                                                                    |                         |
|                 | /CA<br>● ○ ○滞から 筆 30分<br>合                                                                                                    |                         |
|                 | 交通アクセスの詳細<br>ついてかいます。 ローサイト アロトンクローズ になっためく トレン アル・ス                                                                                                    |                         |
|                 | つけつれる基本1に、日暮らし、眠になかびて、心にうつうゆくよいなレー単を、そ<br>におかどく学者なっくれる、やいしろこそらやく考しいれれて、(Wikepedasa)の<br>つれてれる基本1に、日暮らし、眠にわかびて、心にうつうゆくよしれし意味。そ<br>におかとく考慮すったれ、あやい」らってもかっておいれれ、(Wikepedasa)の |                         |

### ■ イベント情報

施設情報のプレビュー画面では、現在の登録状況が【公開中】または【公開不可】状態のイベント情報が全て表示されます。

なお、イベント情報の [イベントの表示期間(開始日)]の降順、かつ登録日の降順で表示されます。 ※ イベント情報ついては、別マニュアル「イベント情報登録」をご確認ください。

| ♪ 開催イベント情報 |  |
|------------|--|
| ▲ おしはく体験2  |  |
| ▲ おしはく体験   |  |

# おしごとはくぶつかん

### 施設情報登録

# 朝日新聞

# 【4】 おしはく情報館サイトへの公開申請

登録した施設情報をおしはく情報館サイトへ公開するためには、公開申請を行う必要があります。 ※ 施設情報変更画面で「現在の登録状況」が【準備完了】状態の場合のみ公開申請を行うことができます。 現在の登録状況については「補足:現在の登録状況について(P.16)」をご確認ください。

ここでは施設情報の公開申請手順について記載します。

| No. | 画 面                                                                                                    |                                   | 操作手順                                                                                                    |
|-----|----------------------------------------------------------------------------------------------------|-----------------------------------|----------------------------------------------------------------------------------------------------|
| 1   | そどものキャリプ医界のための装集サイト<br><b>おしはく情報館</b><br>2042年<br>おしはくじょうほうかん おしはく太郎 度 ● 道当省所継続集<br>● 現在の登録状況【準備完了】<br>● 公開に必要な項目の入力は完了しています。                                                                                                    | <b>9月 日 新日</b><br>キャリア教育のための検索サイト | 施設情報変更画面を表示します。<br>現在の登録状況の右側の「プレビュー」ボタ<br>ンをクリックします。                                                                                                    |
| 2   | ● 施雄       ● 佐雄       ● 佐雄         * 施物館・ミュージアム       ● 佐雄       ● 佐雄         おしごとはくぶつかん/情報館+セッチコピー       おしごとはくぶつかん/情報館+セッチコピー         おしじとはく「有報館       ● 佐雄       ● 佐雄         ● 2000000000000000000000000000000000000                                                                                                    |                                   | 現在登録されている施設情報の<br>「プレビュー」画面が表示されます。<br>「表示された内容で公開申請する」ボタンを<br>クリックします。<br>※「表示された内容で公開申請する」ボタン<br>が表示されない場合は、施設情報の「現在の<br>登録状況」が【準備完了】以外の可能性があ<br>ります。                                                             |
| 3   | <text><section-header><section-header><section-header><section-header><section-header><section-header><section-header><section-header><section-header><section-header><section-header><section-header><section-header><section-header><section-header></section-header></section-header></section-header></section-header></section-header></section-header></section-header></section-header></section-header></section-header></section-header></section-header></section-header></section-header></section-header></text> | <b>印 ○ 和旧</b><br>キャリア教育のための検索サイト  | 施設情報の公開申請【申請確認】画面が表示<br>されます。<br>公開申請を行うと、管理者が施設情報を確認<br>するまで施設情報を変更することができま<br>せん。<br>お確かめうえ、問題がないか確認します。<br>「申請する」ボタンをクリックすると、公開<br>申請処理が行われます。<br>※ 施設情報を確認する場合は、「プレビュー<br>へ戻る」ボタンをクリックすると施設情報の<br>プレビュー画面に戻ります。 |

COPYRIGHT©2016 朝日新聞社メディアラボ

### 施設情報登録

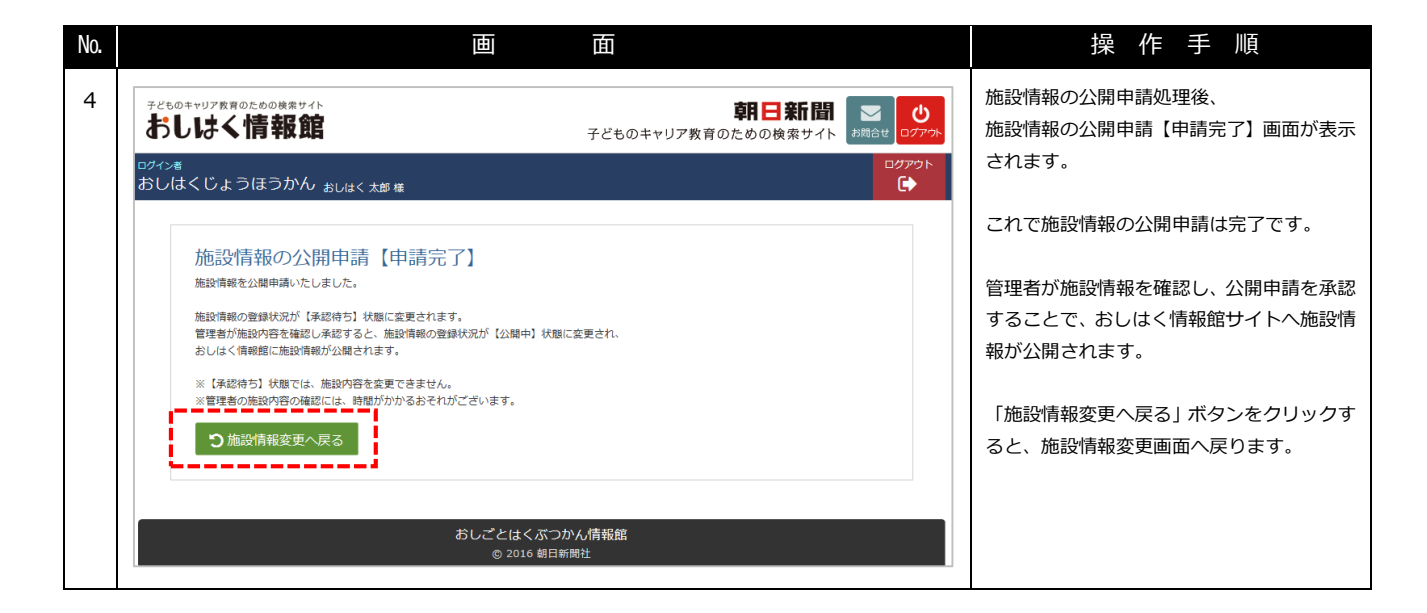

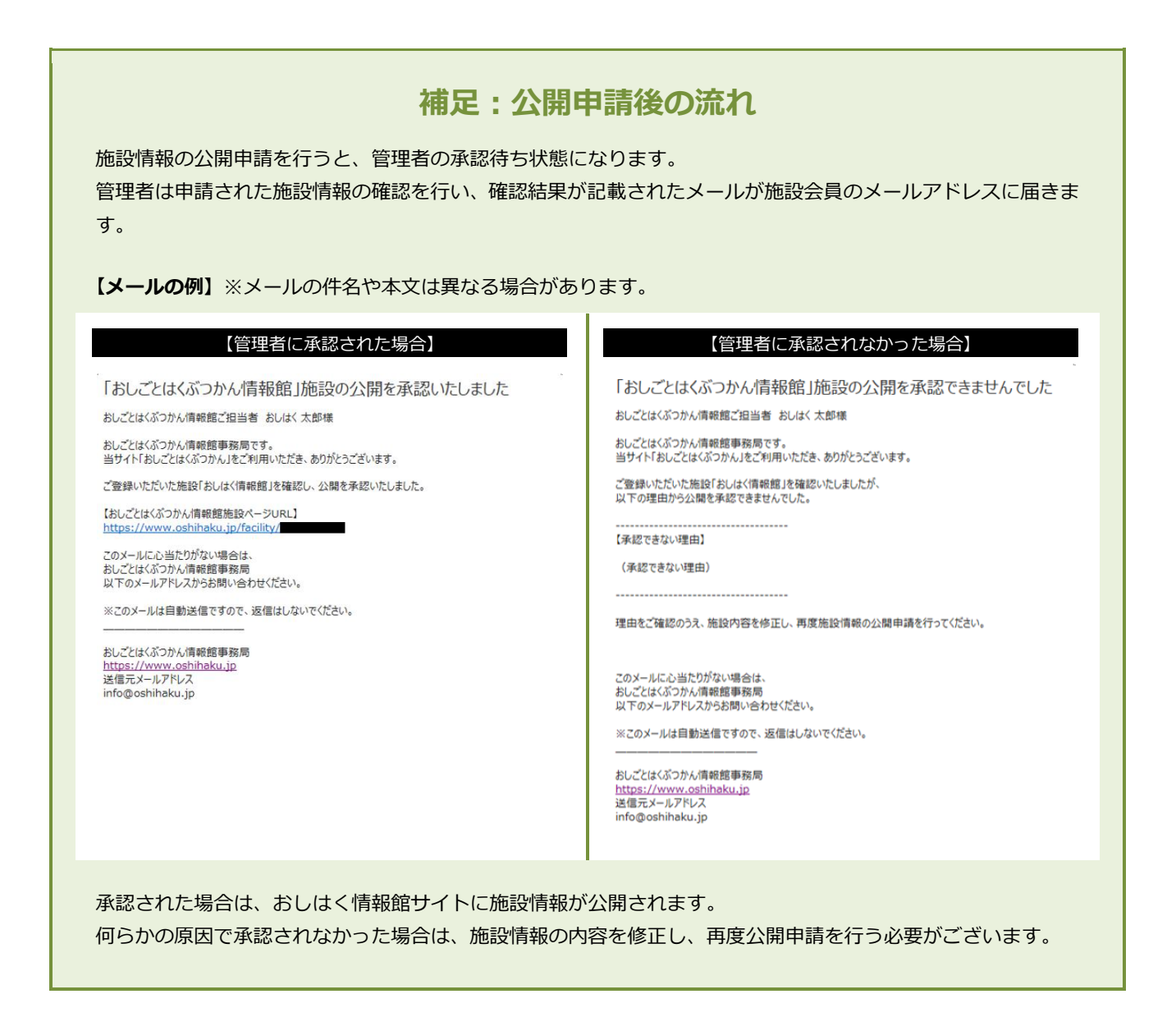

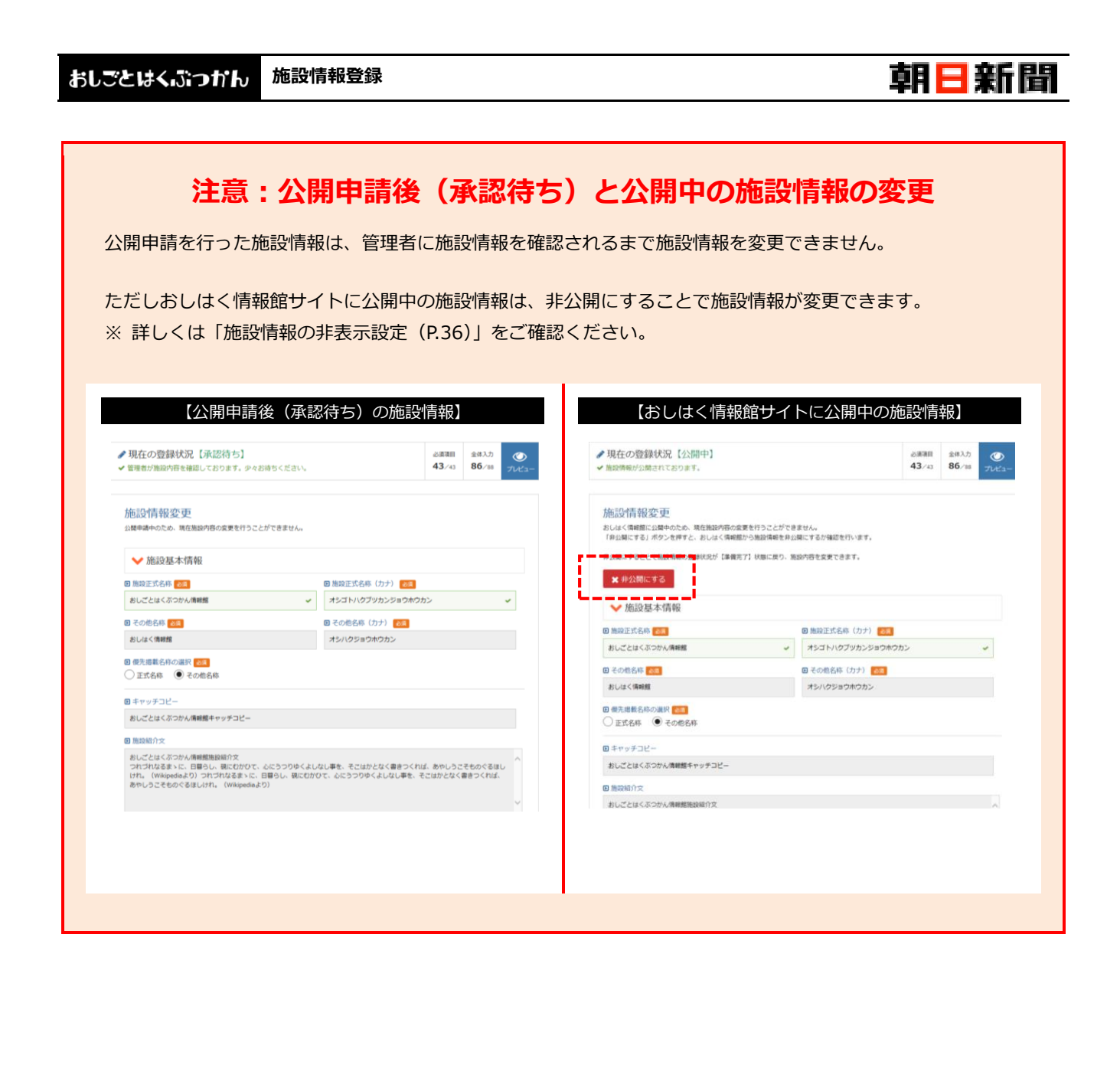

# おしごとはくぶつかん施設情報登録

### 【5】 施設情報の非表示設定

おしはく情報館サイトへ公開された施設情報は、内容を変更することができません。 施設情報を変更するためには、非公開設定を行う必要があります。

非表示設定を行うと、施設情報や関連するイベント情報がおしはく情報館サイトからは非表示になります。 再び施設情報を公開するためには、施設情報変更後に再度公開申請を行う必要があります。

※ 非公開設定を行うには、施設情報変更画面で「現在の登録状況」が【公開中】と表示されている必要があります。 現在の登録状況については「補足:現在の登録状況について(P.16)」をご確認ください。

# 注意:施設情報の非公開設定と承認待ちのイベント情報

施設情報の非公開設定を行う際、関連するイベント情報の中に現在の登録状況が【承認待ち】状態のデータが存 在する場合、イベント情報の現在の登録状況が【承認待ち(確認不可)】状態に変わります。

管理者は【承認待ち(確認不可)】状態のイベント情報を確認することができないため、先に施設情報の公開申請 を行い、承認・公開される必要があります。

ここでは施設情報の非公開設定手順について記載します。

| No. | 画 面                                                                                                    | 操作手順                 |
|-----|----------------------------------------------------------------------------------------------------|----------------------|
| 1   | アビものキャリア素可のための映曲サイト     朝日新聞     ご     1       おしはく情報館     子どものキャリア教育のための検索サイト     お園谷町     ログア                                                                                         | 施設情報変更画面を表示します。      |
|     | ログイン者<br>おしはくじょうほうかん おしはく 太郎 様 ●相当者情報編集                                                                                                    | 「非公開にする」ボタンをクリックします。 |
|     | <ul> <li>         ・ 第現在の登録状況【公開中】         ・ 金様入力         ・ 金様入力         ・ 43/43         ・ 43/43         ・ 43/43         ・ 43/43         ・ 43/43         ・         ・         ・</li></ul> |                      |
|     | 施設情報優で公開中のため、現在施設内容の変更を行うことができません。<br>「非公開にする」ボタンを押すと、おしはく情報競から施設情報を非公開にするが確認を行います。<br>ま公開にすることで告知道線の登録状況が【準備売了】状態に戻り、施設内容を変更できます。<br>★ 非公開にする                                          |                      |
|     | <ul> <li>✓ 加設基本(育報)</li> <li>□ 施設正式名称 28</li> <li>□ 施設正式名称 (カナ) 28</li> <li>おしごとはくぶつかん/情報館</li> <li>✓</li> <li>オシゴトハクブツカンジョウホウカン ✓</li> </ul>                                           |                      |

# 施設情報登録

| No. | ·····································                                                                                                    | 操作手順                                                                                                    |
|-----|----------------------------------------------------------------------------------------------------|----------------------------------------------------------------------------------------------------|
| 2   | 子どものキャリア教育のための検索サイト       朝日新聞       ご       じ         おしはく情報館       子どものキャリア教育のための検索サイト       お問合せ       ログアウト                                                                                                    | 施設情報の非公開設定【設定確認】画面が表<br>示されます。                                                                                                    |
|     | CP2P         CP2P           Bold C U よ O I G D か A blak < Add M () 出版 前面 () 出版 前面 () 出版 前面 () 出版 () 市 報題 () か い い い い い い い い い い い い い い い い い い                                                                                                    | <ul> <li>一度非公開にすると、再度公開されるために<br/>は公開申請を行い、管理者の承認される必要<br/>があります。</li> <li>※ その間、おしはく情報館サイトからは非<br/>表示になります。</li> <li>お確かめうえ、問題がないか確認します。</li> <li>「非公開にする」ボタンをクリックすると、<br/>非公開処理が行われます。</li> <li>※「施設情報変更へ戻る」ボタンをクリック<br/>すると施設情報変更画面に戻ります。</li> </ul> |
| 3   | <section-header><text><section-header><section-header><section-header><section-header><text><text><text><text><text><text></text></text></text></text></text></text></section-header></section-header></section-header></section-header></text></section-header> | 施設情報の非公開処理後、<br>施設情報の非公開設定【設定完了】画面が表示されます。<br>これでおしはく情報館サイトから施設情報<br>が非公開になります。<br>以降、施設情報変更画面では施設情報を変更することができます。                                                                                                    |

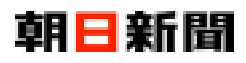

https://www.oshihaku.jp/

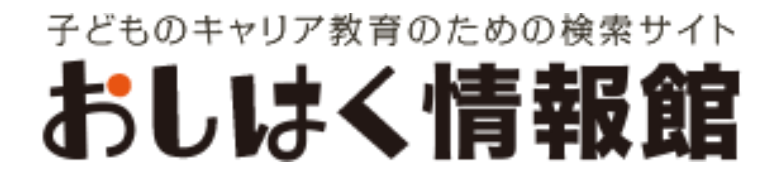